# YAMAHA EX5 / EX5R / EX7

# Ouick Guide

# von Peter Krischker

Ó YAMAHA EUROPA GMBH, 4/98 - PDP-EX001

# Inhalt

| Seite |
|-------|
|-------|

| Der EX als Sampler                                            | 3  |  |  |  |
|---------------------------------------------------------------|----|--|--|--|
| Sample Workshop                                               | 3  |  |  |  |
| Waves und Layer                                               | 6  |  |  |  |
| Phrase Sampling                                               | 8  |  |  |  |
| Import von Samples in anderen Formaten                        | 9  |  |  |  |
| Sample Management                                             | 10 |  |  |  |
| Praxistip: Flash-ROM zusammenstellen                          | 11 |  |  |  |
| Performances und Multi-Mode                                   | 13 |  |  |  |
| Tips zur Performance-Programmierung                           | 13 |  |  |  |
| DSP-Ressourcen: EX5 / EX5R                                    | 15 |  |  |  |
| DSP-Ressourcen: EX7                                           | 16 |  |  |  |
| Polyphonie                                                    | 18 |  |  |  |
| Bankwechsel                                                   | 19 |  |  |  |
| Der User Arpeggiator                                          | 19 |  |  |  |
| Easy Edit: FDSP, VL und AN                                    | 23 |  |  |  |
| FDSP-Templates                                                | 23 |  |  |  |
| VL-Voices (EX5 / EX5R)                                        | 26 |  |  |  |
| FDSP + AN: Easy Edit Pages (LOGIC + CUBASE)                   | 27 |  |  |  |
| Zur Kompatibilität von EX5 / EX5R und EX7                     | 28 |  |  |  |
| Anhang: Sound-Listen "YE Demo- und Voice-Disk" (EX5 / EX5R)   |    |  |  |  |
| Anhang: Sound-Listen "Tutorial-Disk" (EX5 / EX5R / EX7)       |    |  |  |  |
| Anhang: Demo- und Voicedisk + Tutorial Disk: File-Information |    |  |  |  |
| Anhang: Softwareangebote für EX5 / EX5R / EX7                 |    |  |  |  |

# Der EX als Sampler

Die mit Samples und Waves zusammenhängenden Funktionen sind im VOICE-, SAMPLE- und DISK-Modus zu finden. Diese sollen in diesem Kapitel im Zusammenhang beschrieben werden. Im SAMPLE-Modus können einzelne Samples aufgenommen, bearbeitet und abgespielt

werden. Im VOICE-Modus werden aus einzelnen oder mehreren Samples Waves gebildet. Diese können als RAM-Waves ergänzend zu den werkseitig erstellten PRESET-Waves in Voices eingebunden werden. Wenn ein FLASH-ROM installiert ist, können RAM-Waves auch ins Flash-ROM kopiert werden (= FLS-Waves).

Im DISK-Modus können WAVES geladen und gespeichert werden. Ferner ist es möglich, Samples in anderen Formaten zu importieren.

Bei Verwendung von Samples stellt sich die Klanghierarchie des EX5 so dar:

Performance

Voice

Wave

Sample

Im folgenden "Sample Workshop" wird anhand eines Beispiels aufgezeigt, was beim Einsatz des EX5 als Sampler zu beachten ist.

# Sample Workshop

Ziel des Workshops ist es, ein neues "Multisample" aufzunehmen, zu bearbeiten und als Wave in eine Voice einzubinden. Dazu verwenden wir als Sample Material einen Klang, der allen EX-Usern zur Verfügung steht: Die Preset Voice "P1-033 Pf:Superstition" (EX7 = Tutorial Bank, Int1, 003). Es handelt sich um einen Klang mit FDSP. Diesen Klang zu sampeln macht durchaus Sinn, denn im Performance Mode müssen Sie für "Superstition" nicht die wertvollen DSP-Ressourcen opfern. Aus der FDSP-Voice wird durch RE-SAMPLING eine AWM-Voice! Beim Re-Sampling wird das Ausgangssignal des EX gesampelt, und zwar in Mono oder Stereo (nur EX5 / EX5R) und falls gewünscht mit allen Effekten. Die nachfolgenden Schritte weichen jedoch nur geringfügig ab, wenn Sie ein externes Signal sampeln möchten (vgl. Bedienungsanleitung, Seite 177).

# 1.) Voreinstellungen

Voice-Mode: "P1-033 Pf:Superstition" anwählen (EX7 = Tutorial Bank, Int1, 003).

EF BYPASS: Diese Funktion wird eingeschaltet, damit der Klang ohne CHORUS/REVERB gesampelt wird.

Utility-Mode: F2 Voice Mode, VelCurve = fix, Sens/Ofs = z. B. 100 Eine feste Anschlagdynamik ist sinnvoll, um Klangsprünge in Multisamples zu vermeiden.

Sample-Mode:

RAM 0001 anwählen (ggf. JOB 2 = Delete Sample/RAM all, um Sample-Speicher zu löschen) F8 - Rec, Rec Mode = L (mono), Source = Internal, Trigger = key, Length = 3sec.

# 2.) Erstes Sample aufnehmen

Standby (= Aufnahmebereitschaft aktivieren) Taste C2 solange drücken, bis Anzeige "Now Recording..." erlischt. Exit (Anzeige = Processing) Sie können jetzt das erste Sample auf der Tastatur spielen.

# 3.) Sample Edit

Drücken Sie die EDIT-Taste. F6 PARAM: Center: C2 ( = Original-Tonhöhe des Samples) F8 NAME: "Super C2"

Eine weitere Sample-Bearbeitung ist nicht zwingend erforderlich, da der Klang in voller Länge bis zum Ausklang gesampelt wurde. Sie können aber bei dieser Gelegenheit auch die <u>LOOP-Funktionen des EX</u> antesten:

F6 PARAM: SmplPlay = FwdLp (= Vorwärtsloop)

F7 LOOP: KNx auf 10000, mit Knob 4 (nicht Datenrad!) die Loop-Länge auf 0 einstellen, mit Knob 3 den Loop-Startpunkt ("Loop Top") auf einen Wert von ca. 70.000 einstellen. Mit Knob 4 die Loop-Länge justieren.

Versuchen Sie es mal mit dem Wert 673 (am besten mit der Zifferntastatur eingeben). Der Loop-Endpunkt ändert sich automatisch.

Wie Sie jetzt im graphischen Display sehen können, ist viel Raum zwischen Loop-Ende und dem in dieser Page nicht veränderbaren Sample-Ende. Diesen überflüssigen Abschnitt können Sie mit dem Sample JOB 5 "Extract" abschneiden. Praktischerweise ist hier als Endpunkt bereits der Wert vom Loop-Ende vorgeschlagen. Am besten ist es, diesen Wert unverändert zu übernehmen = Bestätigung mit ENTER). Andernfalls wird nämlich auch die Loop-Länge verändert.

# 4.) Weitere Samples aufnehmen

Verlassen Sie den EDIT-Modus mit EXIT und wählen Sie das Sample RAM 0002. Weitere Schritte: F8 (Rec), Length = 2 Sec, Standby, Taste C3 spielen. Benennen Sie das Sample mit "Super C3". Die voreingestellte Originaltonhöhe stimmt in diesem Falle automatisch.

Wenn Sie möchten, können Sie auch hier wie oben beschrieben einen Loop einstellen.

Nehmen Sie weitere Samples mit den Tonhöhen C4 und C5 auf. Die Schritte kennen Sie inzwischen (= Namen, Originaltonhöhen, evtl. Loop).

# 5.) Zwischenspeicherung

Alle Samples werden im flüchtigen RAM-Speicher aufgenommen. Deshalb sollten Sie spätestens jetzt eine Zwischenspeicherung durchführen.

DISK-Modus: File Save, 4. WAVE: Wave, Namen eingeben, Exit, Enter.

Damit werden alle im RAM-Speicher befindlichen Waves und Samples in einem File auf Disk gespeichert. Es ist nicht möglich, Samples oder Waves einzeln zu speichern. Sie können aber aus einem WAVE-File einzelne Waves mit den darin enthaltenen Samples laden.

Da sich vorerst jedoch ausschließlich Samples im Speicher befinden, werden diese ohne WAVE-Zuordnung gespeichert.

# 6.) Wave einstellen

Um die vier neuen Samples in einer Voice einsetzen zu können, muß zunächst eine WAVE gebildet werden. Darin werden die Samples "gemappt", also in Tastaturzonen organisiert. In Waves können Samples übrigens auch übereinandergeschichtet werden. Sogar Velocity-Switches sind möglich.

WAVES werden im VOICE-Modus erzeugt und bearbeitet.

Die Programmierung von neuen WAVES erfolgt am besten von einer initialisierten Voice (Internal) aus:

VOICE MODE - JOB 1: Init Voice.

VOICE EDIT: OSC = RAM 0001 (Int Wave), F3 = Wave-Edit, F3 = Add (4 x drücken).

Mit diesen Schritten haben Sie bereits die für die neue Wave erforderlichen 4 Layer erzeugt.

Als "Layer" sind in diesem Falle die Tastaturzonen der einzelnen Samples anzusehen.

Mit dem Knob 2 können Sie jetzt die Layer 1 - 4 nacheinander anwählen und diesen die Samples RAM 0001 bis RAM 0004 (Super C2, Super C3, Super C4, Super C5) zuordnen (Knobs 4 + 5).

Rufen Sie dann mit F8 die Unterpage ZONE auf. Stellen Sie dort für die Layer die Tastaturzonen ein:

Layer 1 = L-Note C -2, H-Note B2

Layer 2 = L-Note C3, H-Note B3

Layer 3 = L-Note C4, H-Note B4

Layer 4 = L-Note C5, H-Note G8

Die Zonen wurden bewußt nicht mit gleichen Abständen zwischen den Originaltonhöhen der Samples gebildet, weil eine Abwärtstransponierung sich bei diesen Samples ungünstig auswirkt.

Schließlich sollten Sie der frisch programmierten Wave noch einen Namen geben, z.B. "Super AWM". Diese Wave steht jetzt in jeder Voice zur Anwahl bereit.

Ferner ist es ratsam, die VOICE mit STORE auf einem freien Speicherplatz zu sichern.

# 7. Voice-Einstellungen

Beim Vergleich mit dem Original, also der Voice "Superstition" werden Sie vermutlich etwas enttäuscht vom bisherigen Ergebnis sein. Dies liegt aber keineswegs an mangelnder Sample-Qualität, sondern daran, daß bisher alle Voice-Parameter im initialisierten Zustand sind.

Glücklicherweise verfügt der EX über komplexe Kopierfunktionen, mit der Sie frei definierbare Teilbereiche anderer Voices in die gerade bearbeitete kopieren können.

In diesem Falle bietet es sich an, die Hüllkurven, Filter und Effekte der Originalvoice zu kopieren: Job 3: Copy Voice = P1 033 (EX7 = Tutorial Bank, Int1, 003), El1 - filter, Enter.

Wiederholen Sie den Kopiervorgang für die Module "El1 - amp" und "common - efct" ("Common" finden Sie unterhalb von "El1").

Sie werden erstaunt sein, wie die Voice jetzt klingt!

Ganz wichtig: In Utility - Voice Mode VELOCITY CURVE wieder auf "norm" und SENS/OFS auf "64" zurücksetzen. Denn mit Anschlagdynamik klingt der gesampelte Superstition-Klang jetzt richtig gut!

In diesem Sample Workshop haben Sie die wichtigsten Funktionen im Zusammenhang mit Samples und Waves kennengelernt. In den folgenden Abschnitten sollen einige spezielle Aspekte des Sampling noch etwas eingehender behandelt werden.

# Waves und Layer

Im Sample Workshop haben Sie bereits erfahren, daß zunächst Waves erzeugt werden müssen, um Samples in Voices einsetzen zu können.

Für <u>iedes</u> Sample, das einer Wave zugeordnet werden soll, muß ein LAYER erzeugt werden (Wave Edit - Add). Der Begriff "Layer" wird hier etwas anders eingesetzt, als Sie ihn vielleicht von anderen Synthesizern kennen, bei denen damit meist die Übereinanderschichtung von Klängen gemeint ist.

Beim EX ist dies nur einer von mehreren Aspekten.

Hier wird für jedes in einer Wave verwendete Sample ein Layer gebildet. Ein ungestacktes Multisample in mono, also <u>eine</u> Klangschicht, besteht also bereits aus mehreren Layern, nämlich einem Layer je Sample. Dieses Prinzip haben Sie bereits im Sample Workshop nachvollziehen können. Dies ist aber nur eine von mehreren Kombinationsmöglichkeiten von Layern. Denn neben <u>Zonen</u> in einem Multisample können auch <u>Schichten</u> (also "Layer" im herkömmlichen Verständnis) gebildet werden. Dies erfolgt, indem für (max. 2) Layer, also einzelne Samples, gleiche Tastaturzonen eingestellt werden.

Für jede <u>Schicht</u> und jede <u>Zone</u> sind also einzelne Layer erforderlich. Es wird noch komplexer, denn der Begriff Zone muß sich nicht nur auf Tastaturzonen beschränken. Auch der für jedes Layer einstellbare Velocitybereich wird als "Zone" verstanden.

Diese komplexe Organisationsform von Layern und Samples in Waves soll anhand einiger Beispiele veranschaulicht werden:

### Mono-Single-Wave: 1 Layer, 1 Sample

Layer 1 = Sample 1 C-2 bis G8

Diese Wave besteht nur aus einem Layer, das über die ganze Tastatur gespielt werden kann.

## Stereo-Single-Wave: 2 Layer, 2 Sample

Diese Wave besteht aus zwei Layern, einem Stereo-Sample, das über die ganze Tastatur gespielt werden kann..

### Mono-Multi-Wave: 3 Layer, 3 Samples

| Layer 1 = Sample 1 (C2) | Layer 2 = Sample 2 (C3) | Layer 3 = Sample 3 (C4) |
|-------------------------|-------------------------|-------------------------|
| C-2 bis F#2             | G2 bis F#3              | G3 bis G8               |

Diese Wave besteht aus drei Layern, mit denen 3 Samples als "Multisample" über die Tastatur verteilt sind. Es ist nur eine Klangschicht vorhanden.

## Stereo-Multi-Wave: 6 Layer, 6 Samples

| Layer 1 = Sample 1 L (C2)                | Layer 3 = Sample 2 L (C3)               |  | Layer 5 = Sample 3 L (C4)              |
|------------------------------------------|-----------------------------------------|--|----------------------------------------|
| C-2 bis F#2                              | G2 bis F#3                              |  | G3 bis G8                              |
| Layer 2 = Sample 1 R (C2)<br>C-2 bis F#2 | Layer 4 = Sample 2 R (C3)<br>G2 bis F#3 |  | Layer 6 = Sample 3 R (C4)<br>G3 bis G8 |

In diesem Beispiel wird deutlich, daß für Zonen (Samples 1 - 3) <u>und</u> Schichten (L + R) Layer gebildet werden müssen. Für dieses Stereo-Multisample sind somit bei 3 Zonen und zwei Schichten insgesamt 6 Layer erforderlich.

### Mono-Multi-Wave mit Velocity Switch: 4 Layer, 4 Samples

Layer 1 = Sample 1 (C2) C-2 bis F#2 Velocity Limit Low = 1 Velocity Limit High = 80

Layer 3 = Sample 3 (C3) G2 bis G8 Velocity Limit Low = 1 Velocity Limit High = 80 Layer 2 = Sample 2 (C2) C-2 bis F#2 Velocity Limit Low = 81 Velocity Limit High = 127 Layer 4 = Sample 4 (C3) G2 bis G8 Velocity Limit Low = 81 Velocity Limit High = 127

Hier sind für Layer 1/3 und 2/4 unterschiedliche Velocity-Bereiche eingestellt.

Die Velocity-Bereiche können auch überlappend eingestellt werden (z.B. 1 - 90, 64 - 127). Es gibt jedoch zwei Gründe, die dafür sprechen, Velocity-Zonen nicht auf der Wave-Ebene,

sondern auf der nächsthöheren Ebene der Elements zu programmieren:

Da maximal zwei Layer übereinandergeschichtet werden können, sind Velocity-Switches innerhalb von Waves nicht bei Stereo-Samples möglich.

Wenn die Velocity-Bereiche nicht in der Wave, sondern für Elements unterschiedlich eingestellt werden, sind auch Crossfades einstellbar, um sanftere Übergänge zu erzielen.

Die Möglichkeit von unterschiedlichen Velocity-Bereichen je Layer ist aber äußerst wichtig für den Import von PROGRAMS im Akai-Format. Dort programmierte Velocity-Switches finden Sie nämlich nach dem Import in den EX in den LAYER-Einstellungen der WAVE wieder.

Wenn Sie jedoch im EX neue Samples mit unterschiedlichen Anschlagstärken aufnehmen, sollten Sie aus den dargestellten Gründen in Erwägung ziehen, für jede Anschlagstärke eine eigene Waveform zu bilden und die Velocity Switches bzw. Crossfades in der Osc-Page zu programmieren. Für ein Stereo-Multisample mit Velocity Switch (EX5 / EX5R) müßten Sie dann beispielsweise die oben beschriebene "Stereo-Multi-Wave" in zwei unterschiedlichen Anschlagstärken, also als zwei Waves, programmieren. Diese Waves werden den Elements 1 + 2 zugeordnet. Dort können dann in der Page Osc - Zone (nicht zu verwechseln mit WAVE EDIT - Zone!) die Velocity-Bereiche mit Crossfade eingestellt werden.

# **Phrase Sampling**

Der EX bietet mit erweitertem RAM-Speicher für die Songproduktion Möglichkeiten, die bei den Samplern der ersten Generation undenkbar gewesen wären. Es können Loops, Songphrasen oder gar komplette Tracks als Samples im EX aufgenommen und später per MIDI angetriggert werden. Die Resampling-Funktion eröffnet hier enorme Möglichkeiten, die kurz angedeutet werden sollen:

## <u>Drumloops</u>

Wenn Sie fertige Drumloops einsetzen wollen, können Sie diese mit Effekten bearbeiten und anschließend re-sampeln. Die Effekte werden wieder für andere Zwecke frei.

Genauso können Sie verfahren, wenn Sie eigene Drumloops erzeugen, indem Sie mehrere Drum-Instrumente gleichzeitig vom Sequenzer ansteuern. In diesem Falle können Sie sogar Stimmen sparen, denn ein Drumloop benötigt nur eine Stimme (bzw. 2 Stimmen bei Stereo-Samples).

## <u>Soundeffekte</u>

Außergewöhnliche Soundeffekte kommen meist erst mit komplexen Effekten richtig zur Geltung. Setzen Sie also für jeden Soundeffekt individuelle Effekte ein und re-sampeln Sie die Klänge mit Effekt. Da Soundeffekte normalerweise nur auf einer Taste gespielt werden, entfällt ebenso wie bei Drumloops aufwendiges Multisampling. Auch Loops sind in der Regel nicht erforderlich, da die meisten Effekte nach relativ kurzer Zeit ausklingen.

# Arpeggios, Sequenzen, Baßlines...

Sich periodisch wiederholende Phrasen von Synthesizerklängen eignen sich bestens für Experimente mit Effekten und Re-Sampling.

Allerdings ist hier das Re-Sampeln nur dann sinnvoll, wenn die Sequenzen im Song nicht in unterschiedlichen Tonlagen gespielt werden.

Nachfolgend eine kurze Beschreibung der Vorgensweise des Re-Sampling von Loops und Phrases im EX:

- 1. Bereiten Sie im SONG- oder PATTERN-Modus eine kurze Sequenz (ca. 1 bis 4 Takte) vor. Stellen Sie das Tempo ein, das sie auch im Song verwenden wollen.
- 2. Wählen Sie eine geeignete Voice aus und stellen Sie die entsprechenden SONG- oder PATTERN-Spuren auf den MIDI-Kanal 1 (TCH) ein.
- 3. SAMPLE-Modus: PLAY-Mode = Stereo, REC, Rec Mode = Stereo (EX7 = L+R), Source = Internal, Trigger = Seq, Length = 4 Sec, F8 = Standby (Display = "Waiting...")
- 4. PLAY-Taste drücken (ggf. vorher "TOP"), Taste halten, bis Recording-Anzeige erlischt.
- 5. Exit ("Processing Data")

Sie können das neue Sample jetzt im SAMPLE-Modus spielen. Lassen Sie sich nicht dadurch irritieren, daß das Sample im Vergleich zur Original-Sequenz möglicherweise relativ leise klingt. Dies ändert sich, wenn das Stereo-Sample in eine Voice eingebunden wird.

Dazu können Sie im Prinzip wie im obigen Sample Workshop beschrieben vorgehen (Ziff. 6. "Wave einstellen"). In der neu zu bildenden Wave sind zwei Layer erforderlich, die im Panorama auf L64 / R63 einzustellen sind (nur EX5 /EX5R).

In Songs werden Sample-Loops jeweils nach Ablauf der Phrase neu angetriggert. Wenn Sie also einen eintaktigen Drumloop in der Originaltonhöhe C3 gesampelt haben, wird in der entsprechenden Songspur jeweils auf der 1 ein C3 in voller Taktlänge gespielt. Daher ist es auch nicht erforderlich, die gesampelten Phrasen in Sample-Edit zu loopen.

# Import von Samples in anderen Formaten

Der EX importiert Samples in den Formaten **Akai, WAV und AIFF** von Disk und teilweise auch von CD-ROM.

Der Import erfolgt über "Load from Disk - WAVE".

Optimal funktioniert der Import von Akai-Samples, und zwar sowohl von Disk als auch von CD-ROM. Es werden komplette PROGRAMS erkannt und geladen. Im EX werden automatisch Waves gebildet, die bereits das komplette Mapping und sogar Velocity-Switches enthalten. Für Stereo-Samples werden jeweils zwei Layer mit dem Panorama (L64 / R63) erzeugt. Dies gilt auch für den EX7, der zwar nur in mono sampeln kann, aber Stereo-Samples abspielen kann. Der EX-Besitzer hat also Zugriff auf die riesige Auswahl der für Akai-Sampler angebotenen CD-Roms.

Die Schritte beim Laden von Akai CD-Roms:

DISK, File Load, 4. Wave, Enter, Disk (oben im Display) von "FD0" auf "CD0" umschalten, Enter, Volume anwählen, Enter, PRG anwählen, Enter.

Zum Abhören der geladenen Akai-Programs sollten Sie eine Voice initialisieren und in der Page OSC die automatisch erzeugte RAM-Wave anwählen. Dies ist wesenlich komfortabler als die Samples im SAMPLE-Modus einzeln und ohne Mapping abzuhören.

Eine ausgezeichnete Möglichkeit des Sample Transfers ist der neue **SMDI**-Standard, der auch im EX implementiert ist. Die Übertragung erfolgt via SCSI, im Vergleich zum herkömmlichen Sample Dump also sehr schnell. Auf diese Weise kann z.B. ein Austausch von Samples mit einem Sample-Editor erfolgen, sofern dieser auch den SMDI-Standard beherrscht. Dies ist z.B. bei den MAC-Versionen von BIAS PEAK und dem "TWE" (Wave Editor - YAMAHA PD) der Fall. Eine PC-Version des TWE für EX ist in Vorbereitung.

# Sample Management

Wenn Sie als EX-User häufiger mit Samples arbeiten, sollten Sie sich Gedanken über eine sinnvolle Organisation Ihrer Sample Library machen.

Der EX bietet 3 Möglichkeiten, um Samples zu speichern:

- 1. Disketten
- 2. Flash-ROM (EXFLM1)
- 3. SCSI-Laufwerke (z.B. JazDrive, Festplatte, MOD-Laufwerk)

Es kann durchaus sinnvoll sein, alle drei Speichermedien miteinander zu kombinieren, wobei dies natürlich auch eine Kostenfrage ist.

Eines ist jedoch sicher: Allein mit der Speicherung auf Disk wird sich auf Dauer kaum ein User zufriedengeben.

Effektiv und kostengünstig ist dagegen die Kombination von Disketten und Flash-ROM. Es entfällt dabei der Einbau von SIMMS, SCSI-Interface und SCSI-Laufwerk.

Die Rechnung ist einfach: 16MB SIMMS und SCSI-Board kosten zusammen etwa soviel wie eine 8 MB Flash Memory Card (ca. 750,- DM). Dazu kämen neben dem SCSI-Laufwerk vermutlich auch noch ein CD-ROM-Laufwerk und eine CD-ROM Library. Damit sind Sie bei der SCSI-Lösung schnell bei Investitionen in Höhe von ca. 2000,- DM.

Vorteile der Lösung Disk/Flash-ROM sind also:

- Niedrigere Anschaffungskosten
- kein Zusatzgerät erforderlich
- keine Ladezeiten (nicht-flüchtiger Speicher)

Für die SCSI-Lösung sprechen allerdings ebenso gewichtige Gründe:

- Speicherausbau bis 64MB
- Zugriff auf riesige CD-ROM Library (Akai-Format)
- Massenspeicher-Medium

Bei der Entscheidung für eine der beiden Lösungen spielt die individuelle Arbeitsweise eine wichtige Rolle. Ein Live-Musiker, der am liebsten mit einer festen Zusammenstellung von Samples arbeitet und ohnehin keine Zeit zum Nachladen größerer Volumes hat, wird sich eher mit einem Flash-ROM anfreunden können. Ebenso mag es einem Homerecorder gehen, dem das Musizieren wichtiger ist, als die ewige Suche nach dem idealen Sound.

Ein Studioproduzent wird dagegen eher zur SCSI-Lösung tendieren, zumal die SCSI-Geräte in der Regel ohnehin bereits vorhanden sind. Auch Soundtüftler, Electronic-Gurus oder Techno-Freaks möchten sicherlich immer wieder neue Loops, Soundeffekte, Atmosphären usw. einsetzen und sich nicht auf Dauer mit 8 MB zufriedengeben.

Egal wie Sie sich entscheiden, die Speicherverwaltung arbeitet bei allen Medien nach den gleichen Prinzipien, die hier erläutert werden sollen.

Es gibt im EX zwei Möglichkeiten, Samples zu speichern:

# 1. ALL DATA

Alle Sequenzen, Performances, Voices, Waves + Samples werden in einem File gespeichert. Dies hat den Vorteil, daß nur ein File geladen werden muß, um den Speicherinhalt wiederherzustellen. Ein Nachteil ist aber, daß aus einem ALL DATA-File keine einzelnen Komponenten (z.B. Voices oder Waves) geladen werden können.

ALL DATA-Files sind daher bestens für Songproduktionen geeignet, denn es ist sichergestellt, daß alle Klangkomponenten wie Performances, Voices, Waves und Samples beim späteren Abspielen des Songs hundertprozentig mit der Ursprungsversion übereinstimmen.

# 2. WAVE

Es werden <u>alle</u> im RAM befindlichen Waves + Samples <u>in einem File</u> gespeichert. Aus diesem File können auch einzelne Waves geladen werden.

Diese Speicher-Option bietet sich für Sample Librarys an. Je nach Bedarf können alle oder einzelne Waves geladen werden.

Problematisch ist, daß hier keine Bindung zu den Voices besteht, die auf die gespeicherten Waves zurückgreifen. Separat zur Wave-Speicherung sollte also immer eine Speicherung der entsprechenden Voices mit SYNTH ALL (Voices I1 + I2 und Performances) oder VOICE (Voices I1 + I2) erfolgen. Aus diesen Files können auch einzelne Voices bzw. Performances geladen werden. Um beim Laden von einzelnen Files (Voices + Waves) die Übersicht zu behalten, empfiehlt es sich, durch entsprechende Voice- und Wave-Namen deren Zusammengehörigkeit kenntlich zu machen.

Weiterhin ist zu bedenken: Wenn von verschiedenen Disketten oder aus unterschiedlichen Directorys (bei SCSI-Medien) einzelne Voices und Waves geladen werden, ändern sich in aller Regel die Nummern der geladenen Waves.

# Beispiel:

Die Wave X wird aus der Directory Y geladen, in der sie auf Nummer 0001 plaziert war. Im RAM-Speicher befinden sich aber bereits 5 Waves, also erhält die Wave X jetzt die Nummer 0006. Anschließend wird die Voice Z ebenfalls aus der Directory Y geladen. In dieser Voice ist dem Element 1 die RAM-Wave 0001 zugeordnet. Damit die Voice wie gewünscht klingt, muß diese Zuweisung auf "RAM 0006 - Wave X" korrigiert werden.

# Praxistip: Flash-ROM zusammenstellen

Um die Zusammenstellung von Sample Librarys etwas plastischer darzustellen, werden nachfolgend alle erforderlichen Schritte aufgezeigt, wie aus Samples, Waves und Voices verschiedener Disketten eine individuelle Sample-Zusammenstellung gebastelt werden kann. Nehmen wir an, Sie haben 10 Disks, auf denen ALL DATA-Files gespeichert sind. Von diesen Disks wollen Sie bestimmte Voices und deren Waves + Samples laden und nicht-flüchtig im Speicher halten.

## 1. Flash-ROM löschen

Sofern Sie bereits Samples ins Flash-ROM geladen haben, können Sie diese mit dem SAMPLE JOB "Delete Sample" (FLS - all) komplett löschen.

Zusätzlich sollten Sie im Voice-Modus von WAVE EDIT aus alle FLS-WAVES löschen. Dazu müssen Sie erst eine RAM-Wave anwählen und mit F3 den Wave-Edit-Modus aufrufen. Denn nur von dort aus lassen sich die Wave-JOBS erreichen, auch wenn FLS-Waves betroffen sind (JOB: Delete Wave, FLS - all). Sonst bleiben die FLS-Waves erhalten, auch wenn die dazugehörigen Samples gelöscht sind. Dies führt zur Unübersichtlichkeit nach dem Laden von neuen Samples und Waves.

Eine globale Initialisierungsfunktion für den Wave / Sample-Speicher gibt es nicht.

## 2. Disk 1 laden (All Data)

### 3. Voices auswählen + Waves kopieren

Wählen Sie die Voices aus, deren Waves Sie ins Flash-ROM kopieren möchten.

Wählen Sie von Wave-Edit aus den Wave-JOB 1: Copy Wave.

## Stellen Sie als Dst Wave ein: FLS 0001

Die den Waves zugeordneten Samples werden automatisch mit kopiert - darum brauchen Sie sich also nicht zu kümmern.

Erstellen Sie eine Liste, in der Sie neben den Voice-Namen die Nummer und den Namen der Dst Wave notieren (z.B. Voice NN = FLS 001 NN). Damit wird die später notwendige Korrektur der Wave-Zuordnungen erheblich erleichtert.

Wählen Sie weitere Voices aus und kopieren Sie deren RAM-Wave wie zuvor auf die nächstfolgende FLS-Nummer.

## 4. Voices und Waves auf Disk speichern

Um später Voices aus diesem Set einzeln laden zu können, sollten Sie bei dieser Gelegenheit die Voices komplett mit "Save to Disk - Voice" speichern. Voices können nicht einzeln gespeichert werden.

Zwar nicht zwingend notwendig, aber sinnvoll ist es, auch die Waves und Samples jeder geladenen Disk als WAVE-File separat zu speichern. Sie haben dann ein Backup für die ins Flash-ROM geladenen Waves + Samples, auf das Sie gegebenenfalls schnell zurückgreifen können, denn aus dem WAVE-File können Sie Waves mit den zugeordneten Samples einzeln laden.

## 5. Disks 2ff. laden

Die Schritte 2. bis 4. können Sie solange wiederholen, bis alle Disks abgearbeitet sind oder der FLS-Speicher voll ist. Der freie Speicher wird in SAMPLE PLAY angezeigt. Die Anzeige erfolgt in Sample Words (524 288 Sample Words = 1 MB, 4194304 Sample Words = 8MB).

Die bereits im Flash-ROM befindlichen Waves und Samples werden glücklicherweise nicht durch das Laden eines ALL DATA-Files überschrieben. Hier arbeitet der EX anders als ältere YAMAHA-Synthesizer wie SY99 und SY85. Dies bedeutet allerdings auch, daß der Inhalt des Flash-ROM nur mit dem Umweg über den RAM-Speicher auf Disk gespeichert werden kann.

# 6. Voices zusammenstellen

Nachdem das Flash-ROM komplett zusammengestellt ist, müssen noch die entsprechenden Voices geladen und modifiziert werden. Dazu wählen Sie auf den entsprechenden Disks die zu diesem Zweck erstellten VOICE-Files an ("Load from Disk"). Verändern Sie die "From - To" Anzeige von "all" auf die Anzeige einzelner Voices. Sie können jetzt die in der Liste (Ziff. 3) notierten Voices nacheinander auf Voice-Speicherplätze Ihrer Wahl laden.

# 7. Waves neu zuordnen

Wählen Sie jetzt in den soeben geladenen Voices EDIT - OSC und stellen Sie dort die FLS-Wave-Nummer ein, die Sie aus Ihrer Liste entnehmen können, also z.B. in der ersten Voice FLS 001, in der zweiten FLS 002 usw.

Damit ist die neue, fortan nicht-flüchtige Voice/Wave-Zusammenstellung komplett.

# 8. Voices speichern

Sicherheitshalber sollten Sie zumindest die neue Voice-Auswahl mit "Save to Disk - Voice" auf Disk speichern. Auch eine Backup-Disk kann nicht schaden!

Für diese ganze Prozedur werden Sie einige Stunden Zeit benötigen. Der Aufwand lohnt sich aber, denn eine gut ausgewählte Zusammenstellung von Voices, Waves und Samples muß sicherlich nicht allzu oft ersetzt oder modifiziert werden. Und für die nächste Zeit fallen lästige Ladezeiten erst einmal weg.

Modifikationen Ihrer Zusammenstellung sind übrigens unproblematisch: Nicht mehr benötigte FLS-Waves und Samples (separate Vorgänge, siehe Ziff. 1.) löschen, neue Waves auf freie Nummern laden.

# Performances und Multi-Mode

# Tips zur Performance-Programmierung

Performances haben im EX eine doppelte Funktion:

Performances im herkömmlichen Sinne bestehen aus max. zwei gelayerten Parts (LAYER Sw = on). Die Parts können gestackt oder gesplittet werden. Auch Velocity Switches sind möglich.

Alle Factory Performances sind nach diesem Prinzip programmiert.

Da Voices bereits bis zu vier Elements enthalten können, sind in einer Performance also bis zu achtfache Layer möglich.

Eine andere Funktion haben "multitimbrale" Performances, bei denen je MIDI-Kanal ein anderer Klang eingestellt wird (= Multi Mode"). Hier wird die Performance als "Song-Multi" eingesetzt.

Die Kombination von herkömmlichen Performances und Song-Multis in einem Modus ist auch von anderen Synthesizern bekannt und hat einen entscheidenden Vorteil:

Wenn Sie z.B. eine der Factory Performances in einem Song einsetzen möchten, können Sie diese Performance als Basis für ein Song-Multi verwenden. Sie müssen nicht erst mühsam die Layer und Effekte in einem Multi nachbilden, wie dies bei Synthesizern der Fall ist, bei denen

Multi- und Performance-Mode getrennt sind.

Eine häufige Fragestellung bei Songproduktionen ist auch, wie es zu realisieren ist, daß Voices im Multi exakt so klingen wie im Voice-Modus. Oft ist von einer tollen Voice im Multi Mode nicht mehr viel zu erkennen, weil die Effekte nicht mehr stimmen.

Hier glänzt der EX mit der Möglichkeit, daß zumindest eine Voice im Song-Multi, also in der Performance, exakt genauso klingt wie im Voice-Modus.

Die wird so realisiert:

- 1. Performance initialisieren (Performance-Job 1: Init Perform)
- 2. Perf. Part 1: InEF Switch = On

3. Perf-Part 1: Beliebige Voices anwählen (EX7 = nur AWM-Voices)

Mit diesen wenigen Schritten klingen die angewählten Voices bereits annähernd authentisch. Durch "InsEF Switch = On" werden <u>beide</u> Insert-Effekte der Voice vollständig von der Voice übernommen. Daher ist es auch nicht möglich, diese in der Performance zu verändern oder gar für andere Parts einzusetzen.

Um völlige Übereinstimmung mit der Voice zu erzielen, müssen noch die Systemeffekte Reverb und Chorus kopiert werden:

- 1. COM EFCT REV F5: Copy (Der Reverb-Effekt der Voice wird in die Performance kopiert).
- 2. CHO F5: Copy (Der Chorus-Effekt der Voice wird in die Performance kopiert).

Jetzt sind auch die Systemeffekte exakt wie in der Voice eingestellt. Allerdings müssen in der Page "PART - MIX" noch die SEND LEVEL für REVERB und CHORUS angepaßt werden. Wenn Sie auch hier eine volle Übereinstimmung mit der Original-Voice herstellen wollen, müssen Sie den Performance-Modus kurzzeitig verlassen. Dazu speichern Sie die bearbeitete Performance aber vorher ab (STORE), denn bei einem Wechsel in den Voice-Modus sind alle nicht gespeicherten Änderungen verloren, wenn auch nicht unwiderruflich. Denn mit dem Performance-Job 2: "Recall Perform" können Sie das Zwischenergebnis bei Bedarf wieder zurückholen.

Die weiteren Schritte:

- 1. Im Voice-Mode die Voice anwählen, die Sie in der Performance dem Part 1 zugeordnet haben.
- 2. EDIT Voice, EFCT TYPE
- 3. Feststellen, welche Werte für "Rev Send" und "Cho Send" eingestellt sind.

4. Diese Werte in die Performance-Page "PART - Mix" übetragen.

Jetzt sollte die Performance exakt so klingen wie die Voice.

Ob es möglich ist, in weiteren Performance-Parts Voices nachzubilden, hängt beim EX5 / EX5R in erster Linie davon ab, welchen Voice-Typ Sie im Part 1 eingesetzt haben. Wenn es sich um eine AWM-Voice handelt, können Sie für drei weitere Parts AWM-Voices auswählen und auf "InsSW = on" schalten. Die bereits für den ersten Part eingestellten Systemeffekte Reverb und Chorus gelten für alle Parts. Hier können Sie allerdings nur die Send Level je Part regulieren. Falls Sie jedoch im Part 1 eine FDSP, AN oder VL-Voice verwendet haben, sind die DSP-Ressourcen verbraucht und für die anderen Parts stehen nur noch die System-Effekte zur Verfügung.

Beim EX7 steht der Insert Effekt (Ins 1 + 2) bei AWM-Voices für einen Part zur Verfügung. Bei FDSP- oder AN-Voices kann kein Insert-Effekt eingesetzt werden.

Damit ist ein Thema angesprochen, das wegen seiner besonderen Bedeutung bei multitimbralem Einsatz des EX im nächsten Abschnitt ausführlicher behandelt werden soll.

Zuvor aber noch ein weiterer Tip für schnelle und effektive Performance-Bearbeitungen:

Der Performance-Job "3: Copy Perform" bietet ausgezeichnete Möglichkeiten, einzelne Bestandteile einer anderen Performance in die gerade bearbeitete zu kopieren. Mit "Commonefct" können Sie beispielsweise das Effect-Setting einer anderen Performance abrufen. Part-Einstellungen können ganz oder teilweise kopiert werden. Mit dieser Hilfsfunktion können Sie beispielsweise bei einer Songproduktion komplette Part-Einstellungen aus Multis anderer Songs abrufen.

Noch ein Tip für EX-User, die mit den Sequenzerprogrammen LOGIC oder CUBASE arbeiten: Sie können die dort vorhandenen XG- oder GM-Mixer - einmal abgesehen von der Bank/Prg-Wahl - weitgehend auch für den EX einsetzen. Diese Pages sind auch in den Files "EXEDIT" enthalten (siehe Abschnitt "Easy Edit Pages", Seite 27).

# DSP-Ressourcen: EX5 / EX5R

Der EX5 / EX5R verfügt über zwei Effektprozessoren: DSP1 und DSP2. Der DSP1 wird beim EX5 / EX5R ausschließlich für die Systemeffekte (Reverb + Chorus) und den Insert Effekt (= Ins 1 + 2) für einen Part verwendet.

Für den Einsatz des DSP2 gibt es 5 Möglichkeiten:

- 1. AWM plus 3 zusätzliche Insert Effekte = Wenn nur AWM-Voices eingesetzt werden, stehen Insert-Effekte für drei weitere Parts zur Verfügung (also insgesamt 4 x Insert Effekt 1 + 2).
- 2. VL + AWM = 1 Part VL, alle anderen Parts AWM
- 3. AN + AWM = 1 Part AN, alle anderen Parts AWM
- 4. AN/FDSP + AWM = 1 Part FDSP kombiniert mit AN, alle anderen Parts AWM
- 5. FDSP + AWM = 1 Part FDSP, alle anderen Parts AWM

Im Voice-Modus kommt der User lediglich bei der Anwahl des Voice-Typs mit der Verteilung der DSP-Ressourcen in Berührung. Die Frage nach der Anzahl der Insert-Effekte stellt sich nicht, da die dort einstellbaren InsEF1 + InsEF2 vom DSP1 bereitgestellt werden.

Im Performance Modus wird jedoch dem User die Möglichkeit gegeben, die DSP-Ressourcen nach eigenen Bedürfnissen zu verteilen. Der EX5-Besitzer arbeitet also mit einem offenen DSP-System. Dies setzt allerdings nicht nur die Kenntnis der oben dargestellten Begrenzungen voraus. Es ist auch eine durchdachte Vorgehensweise beim Programmieren eines Multi-Setups erforderlich. Sonst wird man bei der Voice-Anwahl recht häufig von dem Display "DSP ressource full - Alternate voice selected" gestört. Diese Anzeige weist darauf hin, daß eine oder mehrere Voices (FDSP, AN, VL) übersprungen wurden, weil die DSP-Power bereits für andere Voices oder Insert-Effekte verbraucht wurde. Es wurde die nächstmögliche AWM-Voice gewählt.

Als Einstiegshilfe sollen einige Ideen diskutiert werden, wie die "DSP Ressourcen" sinnvoll verteilt werden können. Dazu gibt es prinzipiell zwei Möglichkeiten:

# A) AWM

Auf DSP-Voices (FDSP, AN und VL) wird gänzlich verzichtet. Es werden ausschließlich AWM-Voices (inkl. RAM oder FLS-Waves!) verwendet. Der Verzicht auf spezielle DSP-Voices (FDSP, AN, VL) wird dadurch belohnt, daß für 4 Parts gleichzeitig die originalen Insert-Effekte der Voices zur Verfügung stehen. Ferner besteht die Möglichkeit, einzelne Loops, Phrases oder gar komplette Tracks unter Verwendung von DSP-Voices per Re-Sampling in AWM-Voices umzuwandeln, die dann in einem reinen AWM-Konzept keine zusätzliche DSP-Power benötigen. Dies erfordert allerdings einen Ausbau des RAM-Speichers auf mindestens 16MB. Lesen Sie dazu den Abschnitt "Phrase Sampling"

# B) FDSP (oder AN oder VL) plus AWM

Es wird ein Part (z.B. der Part 1) ausschließlich für DSP-Voices reserviert. Die Voices können während eines Songs per Bank/Programmwechsel umgeschaltet werden, so daß beispielsweise auch abwechselnd FDSP, AN und VL-Voices zum Einsatz kommen können. Allen anderen Parts werden ausschließlich AWM-Voices zugeordnet.

Dies hat für die Voice-Auswahl zur Folge, daß für den Part 1 immer alle Voices zur Anwahl bereitstehen. Bei den anderen Parts wird zwar bei Verwendung der Factory Voices recht häufig die Anzeige "DSP ressource full - Alternate voice selected" erscheinen. Diese brauchen Sie aber nicht weiter zu beachten, denn die übersprungenen Voices kommen für diese Parts ja ohnehin nicht in Frage.

Noch besser ist es jedoch, die Voicebänke so zu organisieren, daß der auf Dauer lästige Hinweis auf die fehlenden DSP-Ressourcen nicht mehr erscheint. Beispielsweise könnten Sie im INTERNAL 1 Ihre favorisierten DSP-Voices zusammenfassen, während im INTERNAL 2 ausschließlich AWM-Voices (inkl. Voices mit Samples + Drumkits) gespeichert werden. Für Part 1 steht dann als "Gala-Bank" Internal 1 zur Verfügung. Die "Brot und Butter"-Sounds für die Parts 2 - 16 sind im Internal 2 zu finden.

Als Basis für eine solches Set können Sie die Voicebank "EX5Tutor" von der mitgelieferten Disk laden. Neben den FDSP-Templates (= Internal 1, Voices 49 - 128, siehe Abschnitt "Easy Edit: AN und FDSP") finden Sie im Internal 1 (Voices 1 - 48) eine Zusammenstellung von DSP-Voices aus den Factory Sounds. Internal 2 enthält dagegen eine reine AWM-Bank (vgl. Sound-Listen im Anhang, Seite 32 + 34). Ein voreingestelltes "Init Multi" (= Performance 001) auf Basis dieser Voices finden Sie ebenfalls im Set "EX5TUTOR" (siehe Anhang: "Tutorial Disk: Init Multi", Seite 35).

Wie bereits oben erwähnt, hat der Einsatz einer DSP-Voice zur Folge, daß nur für einen Part gleichzeitig der Insert-Effekt der Voice übernommen werden kann (InsEf Sw = on). Dies kann der mit einer DSP-Voice belegte Part 1, aber auch jeder andere Part sein. Diese Einschränkung kann aber relativiert werden, indem der Insert-Effekt während des Songs abwechselnd für unterschiedliche Parts genutzt wird. Dazu wird per Sys-Ex der Parameter "InsEF Switch" umgeschaltet.

Beispiel: Zum Songstart ist der Part 1 auf "InsEF Switch = on" eingestellt. Kurz vor dem Takt 16 wird die Sys-Ex-Meldung "Part 1, InsEF Switch = off" eingefügt, gefolgt von "Part 2, InsEF Switch = on". Diese Sys-Ex-Meldungen müssen Sie nicht selbst programmieren. Von der beiliegenden Tutorial-Disk können dazu zwei MIDI-Files geladen werden:

"INSOFF.MID" = In den Takten 1 - 16 ist für die Parts 1 - 16 die Sys-Ex-Meldung für "InsEF Switch = off" enthalten (Takt 1 = Part 1, Takt 2 = Part 2 usw.).

"INSON.MID" = In den Takten 1 - 16 ist für die Parts 1 - 16 die Sys-Ex-Meldung für "InsEF

Switch = on" enthalten (Takt 1 = Part 1, Takt 2 = Part 2 usw.).

# **DSP-Ressourcen: EX7**

Der EX7 verfügt nur über den Effektprozessor DSP1, für dessen Einsatz 3 Möglichkeiten zur Wahl stehen:

1. Reverb + Chorus + Insert Effekt (= InsEF1 + InsEF2)

- 2. AN + Reverb + Chorus
- 3. FDSP + Reverb + Chorus

Alle 3 Möglichkeiten können mit AWM kombiniert werden.

Im Voice-Modus kommt der User lediglich bei der Anwahl des Voice-Typs (AWM, AN oder FDSP) mit der Verteilung der DSP-Ressourcen in Berührung. Bei AWM-Voices steht der Insert Effekt zur Verfügung, bei AN- oder FDSP-Voices nicht.

Im Performance Modus muß der User sich entscheiden, ob FDSP- oder AN-Voices eingesetzt werden sollen. In diesem Falle muß für alle Parts der Parameter "InsEF Switch" auf "off" eingestellt sein. Andernfalls erscheint im Display: "DSP resource full ! - Too many InsEF".

Falls nur mit AWM-Voices (inkl. Drum-Voices) gearbeitet wird, kann für einen Part der Insert-Effekt der Voice übernommen werden (InsEf Sw = on). Während eines Songablaufs kann der Insert Effekt jedoch abwechselnd für unterschiedliche Parts genutzt werden. Dazu wird per Sys-Ex der Parameter "InsEF Switch" umgeschaltet.

Beispiel: Zum Songstart ist der Part 1 auf "InsEF Switch = on" eingestellt. Kurz vor dem Takt 16 wird die Sys-Ex-Meldung "Part 1, InsEF Switch = off" eingefügt, gefolgt von "Part 2, InsEF Switch = on". Diese Sys-Ex-Meldungen müssen Sie nicht selbst programmieren. Von der beiliegenden Tutorial-Disk können dazu zwei MIDI-Files geladen werden:

"INSOFF.MID" = In den Takten 1 - 16 ist für die Parts 1 - 16 die Sys-Ex-Meldung für "InsEF Switch = off" enthalten (Takt 1 = Part 1, Takt 2 = Part 2 usw.).

"INSON.MID" = In den Takten 1 - 16 ist für die Parts 1 - 16 die Sys-Ex-Meldung für "InsEF Switch = on" enthalten (Takt 1 = Part 1, Takt 2 = Part 2 usw.).

Bei der Voice-Anwahl wird Ihnen häufiger die Anzeige "DSP ressource full - Alternate voice selected" begegnen. Dieses Display weist darauf hin, daß eine oder mehrere Voices (FDSP, AN) übersprungen wurden, weil die DSP-Power bereits für andere Voices oder den Insert-Effekt verbraucht wurde. Es wurde die nächstmögliche AWM-Voice gewählt.

Um dieses störende Display zu vermeiden, wird folgender Weg empfohlen: Es wird ein Part (z.B. der Part 1) ausschließlich für FDSP- bzw. AN-Voices reserviert. Die Voices können während eines Songs per Bank/Programmwechsel umgeschaltet werden, so daß beispielsweise auch abwechselnd FDSP- und AN-Voices zum Einsatz kommen können. Allen anderen Parts werden ausschließlich AWM-Voices zugeordnet.

Dies hat für die Voice-Auswahl zur Folge, daß für den Part 1 immer alle Voices zur Anwahl bereitstehen. Bei den anderen Parts wird zwar bei Verwendung der Factory Voices recht häufig die Anzeige "DSP ressource full - Alternate voice selected" erscheinen. Diese brauchen Sie aber nicht weiter zu beachten, denn die übersprungenen Voices kommen für diese Parts ja ohnehin nicht in Frage.

Noch besser ist es jedoch, die Voicebänke so zu organisieren, daß der auf Dauer lästige Hinweis auf die fehlenden DSP-Ressourcen nicht mehr erscheint. Beispielsweise könnten Sie im INTERNAL 1 Ihre favorisierten DSP-Voices zusammenfassen, während im INTERNAL 2 ausschließlich AWM-Voices (inkl. Voices mit Samples + Drumkits) gespeichert werden. Für Part 1 steht dann als "Gala-Bank" Internal 1 zur Verfügung. Die "Brot und Butter"-Sounds für die Parts 2 - 16 sind im Internal 2 zu finden.

Als Basis für eine solches Set können Sie die Voicebank "EX7Tutor" von der mitgelieferten Disk laden. Neben den FDSP-Templates (= Internal 1, Voices 49 - 128, siehe Abschnitt "Easy Edit: AN und FDSP") finden Sie im Internal 1 (Voices 1 - 48) eine Zusammenstellung von FDSP- und AN-Voices. Internal 2 enthält dagegen eine reine AWM-Bank (siehe Anhang, Sound-Listen Seite 33 - 34). Ein voreingestelltes "Init Multi" (= Performance 001) auf Basis dieser Voices finden Sie ebenfalls im Set "EX7Tutor" (siehe Anhang: "Tutorial Disk: Init Multi", Seite 35).

# Polyphonie

Neben den DSP-Ressourcen ist bei stellt sich bei Songproduktionen die Frage, welche Rolle die unterschiedliche maximale Polyphonie in Abhängigkeit vom verwendeten Voicetyp spielt.

Sehen Sie sich dazu bitte die Tabelle auf Seite 45 der Bedienungsanleitung an.

Die Tabelle ist als eine Auflistung der maximalen Polyphonie einzelner Voice-Typen zu verstehen.

Der EX5/EX5R verfügt über insgesamt maximal 128 Stimmen. Davon sind 2 Stimmen fest reserviert für AN (1 oder 2 Stimmen) bzw. VL (1 Stimme ). Für AWM verbleiben somit 126 Stimmen.

Beim EX7 wird eine maximale Polyphonie von 64 Stimmen (AWM) erreicht. Dazu kommt eine Stimme, sofern AN oder VL eingesetzt sind.

Eine nähere Betrachtung der Polyphonie ist erforderlich, wenn FDSP und AWM miteinander kombiniert werden oder wenn in einer Voice mehrere Elements auf FDSP geroutet sind.

Aus der Tabelle können Sie ersehen, daß die maximale Polyphonie von FDSP 16 (EX5 / EX5R) bzw. 8 Noten (EX7) beträgt. Dies ist aber nicht so zu verstehen, daß beim Einsatz von FDSP insgesamt nur noch 16 bzw. 8 Noten gespielt werden können. Zusätzlich stehen die nicht verbrauchten Stimmen der Gesamtpolyphonie (126 bzw. 64) zur Verfügung. Wieviel das sind, hängt davon ab, wieviel Stimmen tatsächlich für FDSP verbraucht werden. Dies kann eine Stimme sein, es können aber auch 64 bzw. 32 Stimmen sein. Bedenken Sie dabei, daß gespielte Noten nicht mit verbrauchten Stimmen gleichzusetzen sind, denn für jede Note wird eine Stimme je Element verbraucht, also 4 Stimmen bei einer Voice mit 4 Elements.

Dadurch ist es auch möglich, daß trotz der maximaler Polyphonie von 16 Noten (bzw. 8 Noten) durch FDSP bis zu 64 Stimmen (bzw. 32 Stimmen) verbraucht werden, nämlich wenn in einer Voice 4 Elements auf FDSP geschaltet sind und diese Voice mit 16 bzw. 8 Noten gleichzeitig gespielt wird.

Zusammenfassend läßt sich also feststellen:

Jedes Element verbraucht für jede gespielte Note eine Stimme.

Dies gilt für alle Voice-Typen gleichermaßen. Aber es gibt für bestimmte Voice-Typen eine maximale Anzahl von spielbaren Noten: FDSP = 16 Noten (bzw. 8 Noten), AN = 2 Noten bzw. 1 Note, VL = 1 Note.

Welche Konsequenzen hat dies für den gleichzeitigen Einsatz von FDSP- und AWM-Voices im Performance-Modus speziell bei der Songproduktion? Dazu zwei Beispiele:

# <u>Performance A</u>

Part 1 = Voice mit einem FDSP-Element (= maximal 16 bzw. 8 Stimmen)

Part 2 bis 16 = AWM-Voices mit insgesamt 110 bzw. 56 Stimmen

Wegen der dynamischen Stimmenzuweisung hängt die Anzahl der für die Parts 2 bis 16 zur

Verfügung stehenden Stimmen von der Anzahl der mit der FDSP-Voice verbrauchten Stimmen ab. Wenn also nur 4 FDSP-Noten gespielt werden, bleiben beim EX5/EX5R 122 AWM-Stimmen übrig (= 126 minus 4), beim EX7 dagegen 60 (= 64 minus 4). Diese sind aber nicht mit der Anzahl der spielbaren Noten gleichzusetzen, da die meisten AWM-Voices mehr als ein Element enthalten.

# Performance B

Part 1 = Voice mit zwei FDSP-Elements (= maximal 32 bzw. 16 Stimmen)

Part 2 bis 16 = AWM-Voices mit insgesamt 94 bzw. 48 Stimmen

Wenn 6 FDSP-Noten gespielt werden, werden 12 Stimmen verbraucht, weil in der Voice 2 Elements enthalten sind. Dann blieben beim EX5/EX5R 114 Stimmen übrig (= 126 minus 12), beim EX7 dagegen nur noch 52 (= 64 minus 12).

Diese Beispiele zeigen auf, daß die maximale Polyphonie von 16 bzw. 8 Noten für FDSP-Voices in der Praxis zumindest für EX5/EX5R-Besitzer kaum eine Einschränkung darstellen sollte. Denn an diese Grenze stößt dieser erst, wenn mehr als 16 Noten einer FDSP-Voice gleichzeitig gespielt werden.

Viel entscheidender ist es, auf die Anzahl der in den Voices verwendeten Elements zu achten unabhängig vom Voice-Typ! Angenommen, es werden ausschließlich Voices mit 4 Elements verwendet, reduziert sich die Anzahl der spielbaren Noten auf 31. Dazu kommt, daß die tatsächlich zur Verfügung stehende Polyphonie durch verschiedene Einflüsse weiter reduziert werden kann (siehe Bedienungsanleitung, Seite 45). Für komplexe Songarrangements sind daher eher "schlanke Voices" mit nur 1 oder 2 Elements zu empfehlen.

# Bankwechsel

Sofern Sie mit einem externen Sequenzer arbeiten, möchten Sie die Klänge vermutlich per Bank/Programmwechsel umschalten. Hier die dazu erforderlichen Werte:

| Control 0 (MSB) | Control 32 (LSB)                              |
|-----------------|-----------------------------------------------|
| 63              | 0                                             |
| 63              | 1                                             |
| 63              | 2                                             |
| 63              | 3                                             |
| 63              | 64                                            |
|                 | Control 0 (MSB)<br>63<br>63<br>63<br>63<br>63 |

Die Werte für die Voice-Bänke gelten auch bei der Anwahl von Voices für die Performance-Parts (Multi-Mode).

# Der User Arpeggiator

Der Arpeggiator des EX geht weit über das hinaus, was ein herkömmlicher Arpeggiator zu leisten vermag. Erstmals ist es für den User möglich, Arpeggios von Grund auf selbst aufzunehmen bzw. zu programmieren.

Ebenso können Preset Arpeggios in den User-Speicher kopiert und dort modifiziert werden.

Schließlich ist es sogar möglich, Phrases aus einem Song zu importieren und in Arpeggios umzuwandeln.

Der Kreativität sind bei der Arbeit mit dem Arpeggiator also keine Grenzen gesetzt.

Die Aufnahme und Bearbeitung von User-Arpeggios erfolgt im Prinzip genauso wie die Aufnahme von Songs und wird in der Bedienungsanleitung ausführlich beschrieben (Seite 238 bis 258).

Einige zusätzliche Tips und Informationen sollen jedoch die Erstellung von eigenen Arpeggios erleichtern.

Ein Arpeggio kann aus bis zu vier Spuren bestehen. Im Normalfall reicht jedoch eine Spur vollkommen aus.

Um die Arbeitsweise des Arpeggiators kennenzulernen, können Sie zunächst ein Preset Arpeggio in den User-Speicher kopieren und dort im EDIT-Modus analysieren. Schritte:

1. User Arpeggio 051 anwählen, Arpeggio Sw = on!

- 2. F3 ARP-EDIT
- 3. ARPEGGIO Job 1.Copy Arpeggio
- 4. Src: 032 (Techno-A)
- 5. Enter + Exit

Drücken Sie jetzt die Edit-Taste, um sich die im kopierten Arpeggio enthaltenen Event-Daten anzusehen. Ihnen wird sofort auffallen, daß die in SONG-Edit vorhandene Spalte "Note" durch die Spalten "K" (= Key-Number) und "O" (= Octave-Number) ersetzt ist. Dies ist darin begründet, daß bei einem Arpeggio die Tonhöhe der Noten nicht in der Sequenz festgelegt ist, sondern durch die auf der Tastatur gespielten Töne bestimmt wird. Dabei sind auch Transponierungen in Oktaven aufwärts oder abwärts möglich.

Ein Ausschnitt der Event-Liste des in den User-Speicher kopierten Arpeggios "Techno-A" (Takt 1, erstes Viertel) gibt Aufschluß über die Funktionsweise des Arpeggiators:

|            | κ | Ο  | Gate   | Vel |
|------------|---|----|--------|-----|
| 001-00-000 | 1 | -1 | 00-040 | 100 |
| 001-00-000 | 2 | +0 | 00-040 | 100 |
| 001-00-120 | 2 | +0 | 00-040 | 98  |
| 001-00-240 | 1 | +1 | 00-080 | 72  |
| 001-00-240 | 3 | +0 | 00-080 | 72  |
| 001-00-240 | 4 | +0 | 00-075 | 72  |
| 001-00-360 | 1 | +0 | 00-080 | 72  |
| 001-00-360 | 2 | +0 | 00-080 | 72  |
| 001-00-360 | 3 | +0 | 00-075 | 72  |
| 001-00-360 | 4 | +0 | 00-075 | 72  |

Sie sehen daß die Positionen ...000, ...240 und ...360 mehrfach vorkommen. Daraus können Sie erkennen, daß es sich um ein polyphones Arpeggio handelt.

Insgesamt sind 4 Key-Nummern (1, 2, 3, 4 - siehe Spalte "K") in dem Arpeggio enthalten. Jede Nummer steht für eine gespielte Taste. Für die Zuordnung der gespielten Tasten zu Nummern ist die Tonhöhe maßgebend. Die Nummer 1 wird für die tiefste gespielte Note verwendet, die Nummer 2 für die nächsthöhere, usw.

Noten, die sich wiederholen, erhalten keine neue Key-Nummer.

In der Spalte "O" wird festgelegt, ob die Note in der gespielten Original-Tonhöhe (+0) oder oktavweise aufwärts oder abwärts transponiert (z.B. + 1) wiedergegeben werden soll.

Wenn Sie z.B. den Akkord Cmaj7 in der 3. Oktave spielen, werden den einzelnen Tönen folgende KEY-Nummern zugewiesen: C3 = 1, E3 = 2, G3 = 3, B3 = 4.

Im ersten Viertel des Arpeggios würden dann die in der Spalte "Noten" angegebenen Töne gespielt werden:

|            | Κ | 0  | Noten |
|------------|---|----|-------|
| 001-01-000 | 1 | -1 | C2    |
| 001-01-000 | 2 | +0 | E3    |
| 001-01-120 | 2 | +0 | E3    |
| 001-01-240 | 1 | +1 | C4    |
| 001-01-240 | 3 | +0 | G3    |
| 001-01-240 | 4 | +0 | B3    |
| 001-01-360 | 1 | +0 | C3    |
| 001-01-360 | 2 | +0 | E3    |
| 001-01-360 | 3 | +0 | G3    |
| 001-01-360 | 4 | +0 | B3    |

User-Arpeggios klingen normalerweise am besten, wenn soviele Töne gespielt werden, wie Key-Nummern im Arpeggio vorhanden sind, in diesem Falle also vier. Was passiert aber, wenn weniger oder mehr Töne gespielt werden?

Wenn mehr Töne gespielt werden als Key-Nummern vorhanden sind, werden diese ignoriert. Wenn dagegen weniger Töne gespielt werden, hängt das Ergebnis von dem eingestellten Sound-Modus ab (F3 - Mode). Für User-Arpeggios kommen die Modi "non search" und "search low" infrage. Die anderen Modi sind weniger interessant, weil die Tonhöhendaten der Arpeggio-Sequenz hier außer Kraft sind.

Der Modus "**non search**" bedeutet, daß nur die Positionen der Arpeggio-Sequenz wiedergegeben werden, deren KEY-Nummern angesprochen werden. Es entstehen bei der Arpeggio-Wiedergabe Lücken, die aber musikalisch durchaus interessant sein können, vor allem, wenn nach und nach Töne hinzugefügt werden. Wenn in dem obigen Beispiel also nur C3 gespielt wird, werden ausschließlich die Events mit der KEY-Nummer 1 gespielt. Das Ergebnis sieht dann so aus:

| K          | 0 | Note | en |
|------------|---|------|----|
| 001-01-000 | 1 | -1   | C2 |
| 001-01-240 | 1 | +1   | C4 |
| 001-01-360 | 1 | +0   | C3 |

Werden zwei Töne gespielt, werden auch die Events mit der Key-Nummer 2 wiedergegeben,

usw.

Der Modus "**search low**" bedeutet, daß alle Positionen der Arpeggio-Sequenz wiedergegeben werden. Wenn weniger Noten gespielt werden als Key-Nummern vorhanden sind, wird automatisch nach der nächsttieferen Key-Nummer gesucht. Wenn in dem obigen Beispiel nur C3 gespielt wird, wird die Sequenz mit der entsprechenden Oktavierung komplett in C wiedergegeben.

Ein direkter Vergleich zwischen "non search" und "search low" ist eigentlich immer lohnenswert.

Bisher haben wir besprochen, wie Key-Nummern sich bei kopierten Preset-Arpeggios darstellen. Etwas anders ist das Bild, wenn vom User völlig neue Arpeggios produziert werden. Bei der Aufnahme von Arpeggios sind den Key-Nummern die 12 Halbtonschritte einer Oktave fest zugeordnet: C = 1, C# = 2, D = 3 usw.

Wenn also ein C-Dur-Akkord (C - E - G) gespielt wird, entstehen die Key-Nummern 1, 5 und 8. Für die Wiedergabe sind diese Key-Nummern jedoch wenig sinnvoll, da wohl kaum gewünscht ist, daß nur die 1., 5. und 8. gespielte Note wiedergegeben wird.

Die Key-Nummern 5. und 8. sollten daher auf 2. und 3. umdefiniert werden.

Falls Ihnen dies zu umständlich ist, gibt es eine Möglichkeit, dies zu umgehen:

Nehmen Sie die Sequenzen zunächst im Song-Modus auf und kopieren Sie die gewünschten Sequenzen dann mit dem Arpeggio-Job 2 "3. Get Phrase" in ein neues User-Arpeggio.

Dabei können Sie die korrekte Taktlänge des Arpeggios auch nachträglich einstellen.

Bei diesem Vorgang werden die Key-Nummern "aufsteigend" vergeben, die Umdefinition erfolgt automatisch. Dazu ein Beispiel:

|            | Originalsequenz | Κ | 0  |
|------------|-----------------|---|----|
| 001-01-000 | C1              | 1 | +0 |
| 001-01-120 | C2              | 4 | +0 |
| 001-01-240 | G1              | 2 | +0 |
| 001-01-360 | B1              | 3 | +0 |

Die tiefste Note C1 erhält die Key-Nummer 1, die nächsthöhere Note G1 die Nummer 2 usw.

Aber auch bei Sequenzen, die mit "Get Phrase" in User-Arpeggios kopiert werden, kann eine Modifizierung der Key-Nummern sinnvoll sein. Dazu ein anderes Beispiel:

|            | Originalsequenz | κ | 0  | K | 0  | (modifiziert) |
|------------|-----------------|---|----|---|----|---------------|
| 001-01-000 | C1              | 1 | +0 | 1 | +0 |               |
| 001-01-120 | C2              | 3 | +0 | 1 | +1 |               |
| 001-01-240 | C2              | 3 | +0 | 1 | +1 |               |
| 001-01-360 | C3              | 5 | +0 | 1 | +2 |               |
| 001-02-000 | C2              | 3 | +0 | 1 | +1 |               |
| 001-02-120 | C#2             | 4 | +0 | 3 | +0 |               |
| 001-02-240 | A#1             | 2 | +0 | 2 | +0 |               |
| 001-02-360 | C2              | 3 | +0 | 1 | +1 |               |

Bei dieser Sequenz handelt es sich weniger um ein herkömmliches Arpeggio, bei dem Akkorde aufgelöst werden, sondern eher um eine Step-Sequenz, wie sie bei Analog-Synths eingesetzt wird. Um den Charakter der Sequenz zu erhalten (C in Oktaven!), wurden die Key-Nummern modifiziert (siehe Spalten "K" + "O" rechts). Die Events mit den Key-Nummern 3 und 5 wurden

bei entsprechender Einstellung der Oktaven auf die Key-Nummer 1 eingestellt. Um die Originalsequenz im Arpeggiator nachzubilden, müssen dann lediglich die Töne C1, A#1 und C#2 gespielt werden (= Key-Nummern 1, 2, 3).

Auf diese Weise ist es möglich, jede beliebige Sequenz im Arpeggiator nachzubilden. Der eigentliche Reiz liegt allerdings nicht unbedingt in der originalgetreuen Nachbildung, sondern im Erzeugen neuer Sequenzen unter Beibehaltung des rhythmischen Musters und der Anschlagdynamik. Dazu müssen bei einem wie oben beschrieben modifiziertem Arpeggio lediglich andere Noten-Kombinationen gespielt werden.

Weitere Beispiele für User-Arpeggios finden Sie für den EX5/EX5R auf der YAMAHA EUROPA -Demo- und Voicedisk, für den EX7 auf der "Tutorial Disk" (siehe Soundlisten im Anhang). Alle dort in der Namens-Endung mit "\*ARP" gekennzeichneten Performances und Voices enthalten USER-Arpeggios. Falls nach der Anwahl der Voice kein Ton zu hören ist, laden Sie bitte die USER-Arpeggios von Diskette nach (Load from Disk - 8. ARP). USER-Arpeggios sind flüchtig gespeichert. Die Daten gehen also nach dem Ausschalten des Gerätes verloren.

In der Tabelle "User Arpeggios" (Seite 31) können Sie aus der Spalte "Notenanzahl" ersehen, wieviele Key-Nummern in der Sequenz enthalten sind. Die Arpeggios klingen am besten, wenn Sie genau die angegebene Anzahl von Tönen spielen.

Aus der Spalte "Originalsequenz-Noten" können Sie ersehen, welche Noten gespielt werden müssen, um die dem Arpeggio zugrunde liegende Original-Sequenz exakt nachzubilden.

# Easy Edit: FDSP, VL und AN

Die Sounds des EX sind geprägt von den Möglichkeiten der "Extended Synthesis" (Erweiterte Synthese), die neben AWM / Sampling die Syntheseformen AN, VL und FDSP umfaßt. Als grundlegende Information sollten Sie die folgenden Abschnitte der Bedienungsanleitung lesen:

Seite 29 - 35 Allgemeine Einführung in die "Erweiterte Synthese"

Seite 107 - 111 VL-Synthese (nur EX5 / EX5R)

Seite 112 -123 AN-Synthese

Seite 123 - 141 FDSP-Synthese

Um die Klanggestaltungsmöglichkeiten mit Hilfe dieser Syntheseformen etwas plastischer darzustellen und zugleich den Einstieg des Users in die Voice-Programmierung zu erleichtern, werden in diesem Abschnitt einige Aspekte von AN und FDSP praxisbezogen behandelt.

# **FDSP-Templates**

Von der TUTORIAL-Disk können Sie das File "EX5TUTOR" bzw. "EX7TUTOR" laden. Die Speicherplätze 49 - 128 der Bank INTERNAL 1 sind mit "FDSP-Templates" belegt (siehe Sound-Liste im Anhang, Seite 32). Es handelt sich dabei um Grundeinstellungen bestimmter FDSP-Typen, die sich hervorragend als Basis für selbstprogrammierte Voices eignen. Nachfolgend einige Tips, Informationen und Kommentare im Zusammenhang mit den Template-Voices.

# Allgemeine Hinweise

Die FDSP-Parameter sind in der COMMON-Page (F5) anwählbar. Dort kann auch für jedes Element bestimmt werden, ob es auf FDSP geroutet wird oder nicht (ElmSW on/off).

Bei allen Template-Voices ist der direkte Vergleich on/off äußerst aufschlußreich. Damit können Sie die Möglichkeiten von FDSP am besten einschätzen. Dies bietet sich übrigens auch bei den Factory Voices an, die mit FDSP programmiert wurden.

Es kann auch für mehrere Elements FDSP eingeschaltet werden. Dies führt bei einigen FDSP-Typen (z.B. Self FM, Tornado, EG Pickup) zu interessanten Klangveränderungen, wenn unterschiedliche OSC-COARSE-Einstellungen für die Elements gewählt werden. Der Insert Effekt (nur EX5 / EX5R) wird für alle auf FDSP geschalteten Elements gemeinsam eingestellt (1, 2 oder off). Dies hängt damit zusammen, daß die Insert Effekte der FDSP-Einheit nachgeschaltet sind.

# **Controller**

In den Template-Voices wurde das Controller Set bereits vorprogrammiert, da es sehr lästig sein kann, dies bei jeder Voice wiederholen zu müssen. Sie können die vorgegebenen Einstellungen aber selbstverständlich nach eigenen Bedürfnissen modifizieren.

Es wurden bei allen Voices folgende Zuweisungen programmiert:

Knob 1 = Filter Cutoff Knob 2 = Filter Resonance Knob 3 = AEG Attack Time Knob 4 = AEG Release Time Knob 5 = Reverb SendKnob 6 = Chorus Send Ribbon = Filter Cutoff MW1 = LFO Pitch Modulation

Dem Modulationsrad 2 (MW2) wurde jeweils der FDSP-Parameter zugewiesen, der bei dem verwendeten FDSP-Typ am besten in Echtzeit steuerbar ist:

| PWM       | = FDSP Balance          |
|-----------|-------------------------|
| RingMod   | = FDSP Pitch            |
| EP Pickup | = FDSP Drive            |
| Water     | = FDSP Pitch            |
| FM        | = FDSP Drive oder Phase |
| Flanger   | = FDSP Pitch            |
| Phaser    | = FDSP LFO-Speed        |
| Tornado   | = FDSP Drive            |
|           |                         |

Aftertouch (AT), Foot Controller (FC) und Breath Controller (BC) wurden nicht vorprogrammiert, da diese speziellen Controller besser individuell vom User programmiert werden.

Ein Tip zum Foot Controller: Wenn Sie das Voice-Volume per Fußpedal steuern wollen, muß das Common Volume auf 0 gesetzt werden (COM - F4 PARAM - Volume = 0)! Im Controller Set ist FC als "Dst" der Parameter COM Volume mit einer Depth von ca. + 32 zuzuweisen.

# Noch ein Tip zur *Echtzeitsteuerung mit den Knobs:*

Die eingerastete Mittelposition entspricht exakt dem in der Voice programmierten Parameterwert, der in einem bestimmten Bereich positiv und negativ modulierbar ist. Dieser Bereich wird mit DEPTH im Controller Set eingestellt. Die Steuerung des zugeordneten Parameters erfolgt für die Knobs 1 bis 6 mit den Controllern 16 bis 21. Die Mittelposition der Knobs (= programmierter Parameterwert) entspricht dem Wert 64. Es handelt sich also um eine Offset-Programmierung. Die durch die Knobs erzeugten Controller-Werte werden auch über MIDI ausgegeben und können vom Sequenzer aufgezeichnet werden.

Die Maximalwerte (0 und 127) werden bereits nach etwa einer Drittel-Drehung der Knobs in der Postion "Zwanzig vor" (= 0) oder "Zwanzig nach" (= 127) erreicht, also noch ein gutes Stück vor den Markierungen rechts und links von der Mittelposition. Dies ist wichtig zu wissen, denn eine Drehung der Knobs um mehr als die Hälfte ("Einhalb-Position") ruft den normalerweise unerwünschten Effekt hervor, daß vom Minimalwert zum Maximalwert oder umgekehrt gesprungen wird. Um dies zu verhindern, sollten Sie die Knobs nicht über die seitlichen Markierungen hinaus bewegen, wo sich ja ohnehin nichts mehr verändert.

Dies gilt selbstverständlich nicht nur für FDSP-Voices, sondern für alle Controller-Steuerungen mit den Knobs.

# Template Voices

Hier eine Auflistung aller FDSP-Typen mit Hinweisen auf Template Voices (soweit vorhanden), entsprechende Abschnitte in der Bedienungsanleitung und z.T. einige Kommentare.

# FDSP-Type 01: EP Pickup (Electric Piano Pickup), Template-Voices 73 - 77

Bedienungsanleitung S. 124 - 126

Diese Parameter sind besonders gut zum Experimentieren geeignet: Pickup Type, Drive, Position, Cutoff.

# FDSP-Type 02: EG Pickup (Electric Guitar Pickup)

Bedienungsanleitung S. 124 - 126

Zu diesem FDSP-Typ sind keine Template-Voices vorhanden.

Folgende Factory Voices sind gut geeignet, um die Arbeitsweise des Typs "EG Pickup" zu analysieren:

P2-034 "Steel Guitar", P2-036 "18 String", P2-043 "Clean Lead", P2-050 "EX Guitar".

Weitere geeignete Beispiele finden Sie unter den DSP-Voices der Tutorial Disk (Internal 1): 004 "Moore Lead", 005 "Blue Lead".

# FDSP-Type 03: Water, Template-Voices 78 - 80

Bedienungsanleitung S. 128 - 130
Wirkungsvollste Parameter: Pitch Coarse, Freq. Mod. Dpth, Mod. Speed.

# FDSP-Type 04: PWM (Pulse Width Modulation), Template-Voices 49 - 64

Bedienungsanleitung S. 130 - 132
 Starten Sie mit der Voice 49 "PWM Init":
 Balance von 0 auf 32, PWM Depth von 0 auf ca. 20, LFO Depth von 0 auf 20.
 Jetzt haben Sie bereits eine typische Pulsweitenmodulation erzeugt.
 In den Voices 57 - 64 wird PWM mit einer Envelope gesteuert, teilweise in Kombination mit LFO-Modulation.

# FDSP-Type 05: Flange, Template-Voices 102 - 112

Bedienungsanleitung S. 132 - 133
Wirkungsvollste Parameter: Pitch Coarse, LFO Depth und LFO Speed

# FDSP-Type 06: Phaser, Template-Voices 113 - 116

# Bedienungsanleitung S. 133 - 134

Wirkungsvollste Parameter: Pitch Coarse, LFO Depth und LFO Speed

# FDSP-Type 07: Self FM, Template-Voices 81 - 101

Bedienungsanleitung S. 135 - 136
Wirkungsvollste Parameter: Pitch Coarse, Phase, Drive

# FDSP-Type 08: Tornado, Template-Voices 117 - 127

Bedienungsanleitung S. 136 - 138
Besonders gut f
ür sehr harte und abgefahrene Techno-Sounds geeignet.
Einer der effektivsten FDSP-Typen, dessen Power mit der Easy Edit Page (siehe n
ächstes Kapitel) angestestet werden kann.

# FDSP-Type 09: Ring Mod (Ringmodulator), Template-Voices 65 - 72

Bedienungsanleitung S. 138 - 140 Gut für glockige Klänge geeignet. Auch bestimmte FM-Charakteristiken können nachgebildet werden.

# FDSP-Type 05: Seismic, keine Template Voices

Bedienungsanleitung S. 140 - 141 Gut geeignet, um Klänge etwas fetter zu machen.

# VL-Voices (EX5 / EX5R)

Die Anzahl der Factory Voices mit VL ist im Verhältnis zu den Möglichkeiten relativ gering. Der User hat jedoch auf folgendem Wege Zugriff auf eine Bank von 256 vorprogrammierten VL-Klangfarben:

- 1. Voice Job 1.: Init Voice
- 2. Voice Edit COM PARAM Voice Type = VL+AWM
- 3. OSC = VL 001 256 (= Anwahl der VL-Klangfarben)
- 4. Exit F7 CTRL F3 REMAP

Mit dem Schritt 4. wird automatisch ein für die aktuell eingestellte VL-Klangfarbe passendes Controller Set aufgerufen. Der REMAP-Vorgang sollte immer dann wiederholt werden, wenn die OSC-Wave gewechselt wird. Das Controller Set wird in erster Linie für den Breath Controller (BC) eingestellt. Sofern Sie keinen Breath Controller angeschlossen haben, können Sie die Breath-Steuerung in UTILITY - CTRL global auf VELOCITY (Anschlagdynamik) oder TOUCH EG (Anschlagdynamik und Aftertouch) routen (siehe Bedienungsanleitung, Seite 275 - 276). Eine sinnvolle Ergänzung des durch REMAP erzeugten Controller Sets ist bei den meisten VL-Klängen die Steuerung des Vibratos durch das Modulationsrad (MW = 142 VL PMD).

Ansonsten erfordern die VL-Klangfarben wenig zusätzlichen Programmieraufwand. Lohnenswert ist es sicherlich, passende Effekte einzustellen oder aus ähnlichen Voices komplett (Insert, Chorus, Reverb) zu kopieren (Voice JOB 3: Copy Voice, common, efct).

Sehr empfehlenswert ist auch der Einsatz des parametischen 5-Band-Equalizers (FILT-EQ).

Es dürfte für den User also kein Problem darstellen, sehr schnell eine große Anzahl von VL-Voices nach eigenem Geschmack "herbeizuzaubern".

# FDSP + AN: Easy Edit Pages (LOGIC + CUBASE)

Mit den Environments bzw. Mixerpages für LOGIC und CUBASE können Sie den EX vom Sequenzerprogramm aus bei laufender Sequenz mit virtuellen Fadern editieren.

Für die Arbeit mit den Pages sind zwei Voices der "YAMAHA EUROPA - Demo- und Voicedisk" (siehe Soundliste, Seite 29) als Basis vorgesehen:

| FDSP/Tornado-Page = Internal 1 - 034 "HardTornado" | (EX7 = Tutorial Bank, Int.1, 013) |
|----------------------------------------------------|-----------------------------------|
| AN/Analog Edit-Page = Internal 1 - 097 "AN*SQ"     | (EX7 = Tutorial Bank, Int.1, 047) |

Sie können diese beiden Voices bei eingeschaltetem Arpeggiator vom Sequenzer aus editieren und interessante Ergebnisse sofort als neue Voices am Gerät speichern.

Noch ein Hinweis zum FDSP-Type "Tornado": Das Ausgangssignal der 4 Elements (= Sinuswellen mit unterschiedlichem Level und einstellbarer CORSE) moduliert den "Tornado" als FM-Operator mit der Trägerfrequenz 0. Es findet also eine komplexe FM-Modulation mit einem Träger und maximal 4 Modulatoren statt. Der Parameter "Edge" ist dabei mit dem Feedback bei herkömmlicher FM vergleichbar.

Falls Sie sich etwas mit Sys-Ex-Daten auskennen, können Sie die Tornado-Page als Basis für Pages mit andere FDSP-Typen verwenden (vgl. Daten-Liste, S.46, FDSP-Parameter 1 - 20).

In der AN-Page sind die wichtigsten Parameter der AN-Sektion enthalten. Hier wird die einfache und übersichtliche Bedienung eines herkömmlichen Analog Synths nachgebildet.

# <u>Logic</u>

Laden Sie den Song "EXEDIT.LSO" von der Tutorial Disk. Das Environment wurde im MAC erstellt. Falls Sie mit der PC-Version arbeiten, müssen Sie lediglich in den Instrument-Parameterboxen ("EX Tornado" und "AN Edit") und im Objekt "Modem Port" den von Ihnen verwendeten MIDI-Treiber (z.B. SB16 MIDI OUT) einstellen. Sie finden diese Einstellmöglichkeit unterhalb von "Cha" bzw. "Icon" (leeres Feld!).

Sie können von der voreingestellten Page "EX Tornado" direkt zur Page "EX AN-Page" umschalten (unterhalb der Tool-Box). Wenn Sie die Faderbewegungen aufzeichnen wollen, müssen Sie zuvor den Ausgang des Instruments "EX Tornado" (bzw. "AN Edit") mit dem Eingang des Faders "PreGain" (bzw. FEG Depth) verkabeln.

In den Spuren 1 + 2 finden Sie Sequenzen mit Sys-Ex-Daten für einen Fader-Reset. Wenn Sie diese Spuren (nach Verkabelung wie im vorigen Absatz beschrieben) abspielen, werden die Fader auf die Einstellungen der o.g. Basis-Voices zurückgesetzt.

# <u>Cubase</u>

Laden Sie den Song "EXEDIT.ALL" von der Tutorial Disk. Öffnen Sie die Mixermaps mit einem Doppelklick auf die Parts "Easy Edit". Überprüfen Sie, ob die Einstellung der MIDI-Ausgänge Ihrer MIDI-Konfiguration entspricht. Es ist in der PC-Version der erste in der Liste wählbare MIDI-Treiber eingestellt. Beim MAC ist der Modem-Port eingestellt. Falls erforderlich, müssen Sie in der Fader-Objektdefinition (Doppelklick auf Fader) jeweils den entsprechenden MIDI-Ausgang wählen.

Nach Öffnen der Mixermaps sollten Sie den Snapshot "INIT" aktivieren, um die Fader auf die Einstellungen der o.g. Basis-Voices zurückzusetzen. Sie können mit einem Klick auf SNAPSHOT eigene Variationen der EX-Voices festhalten und später wieder aufrufen. Dies ist vor allem ratsam, wenn Sie die Mixerpage verlassen, da nach erneutem Aufruf immer ein Reset auf Null-Werte stattfindet. Bei Parametern, die mit positiven und negativen Werten arbeiten, entspricht der Wert 64 der Center-Position (Wert 0). Dies gilt z.B. für folgeden Parameter: Reverb, Delay, Detune, EQ, Coarse, Fine, Sync.

# Zur Kompatibilität von EX5 / EX5R und EX7

Die Modelle der EX-Serie sind untereinander weitgehend kompatibel. Files können untereinander ausgetauscht werden. Dabei muß allerdings berücksichtigt werden, daß der EX7 nur über einen DSP verfügt und daher bestimmt EX5-Voices nicht laden kann.

Im folgenden soll dargestellt werden, in welchen Punkten die Kompatibilität innerhalb der EX-Serie eingeschränkt ist.

EX5 und EX5R sind untereinander voll kompatibel.

EX5 und EX5R können alle EX7-Files ohne Einschränkungen laden.

Der EX7 kann alle EX5/EX5R-Files laden, aber EX5/EX5R-Voices in folgenden Fällen nicht oder nicht vollständig wiedergeben:

- Wenn einer dieser Voice-Typen verwendet wurde: AN (Layer) + AWM, VL + AWM, AN + FDSP. In diesen Fällen wird auf den entsprechenden Speicherplätzen im EX7 der Voice-Name "Silence" angezeigt. Der EX5-Voice Typ "AN (Poly) + AWM" entspricht dem EX7-Voice Typ "AN + AWM" und wird vom EX7 erkannt.
- 2. Wenn im EX5 bei FDSP- oder AN-Voices der Insert Effekt eingesetzt wurde, wird die Voice vom EX7 geladen, aber ohne Insert Effekt wiedergegeben.

Bei AWM-Voices (inkl. Drum-Voices + Waves/Samples) gibt es keinerlei Einschränkungen der Kompatibiltät zwischen EX5 / EX5R und EX7.

| No. | Voice Name   | Cat      | Туре     | No. | Voice Name   | Cat | Туре       |
|-----|--------------|----------|----------|-----|--------------|-----|------------|
| 1   | HyperSQ *ARP | Sq       | AN Layer | 65  | Sky Bells    | Sc  | FDSP       |
| 2   | Flying *ARP  | Sq       | AWM      | 66  | Massive Syn  | Sc  | FDSP       |
| 3   | TornoSQ *ARP | Sc       | FDSP     | 67  | Bellsphere   | Sc  | FDSP       |
| 4   | New Heaven   | Sq       | AN Layer | 68  | Simply       | Sc  | AWM        |
| 5   | Cyber        | Sq       | AN Layer | 69  | CS80FM       | Sc  | FDSP       |
| 6   | Noble SQ     | Sq       | FDSP     | 70  | PWMDet       | Sc  | FDSP       |
| 7   | Anaspace     | Sq       | AN Layer | 71  | F-Spaces*ARP | Sc  | FDSP       |
| 8   | FuzzHook*ARP | Sq       | AN Layer | 72  | Loved Up     | Sc  | FDSP       |
| 9   | 4 Osc Sweep  | Fx       | AWM      | 73  | Funky Syn    | Sc  | AWM        |
| 10  | EX god       | Fx       | AN Poly  | 74  | House Piano  | Pf  | FDSP       |
| 11  | Galaxy       | Fx       | FDSP     | 75  | Trance Piano | Pf  | AWM        |
| 12  | ThinSweep    | Fx       | AWM      | 76  | DX-EPiano    | Pf  | AWM        |
| 13  | Wait30Sec    | Fx       | FDSP     | 77  | Major 7      | Pf  | AWM        |
| 14  | Telesa       | Fx       | FDSP     | 78  | Dance        | Pf  | AWM        |
| 15  | Adventure    | Fx       | FDSP     | 79  | Euro Line    | Sq  | AWM        |
| 16  | Trancer*ARP  | Fx       | AN Poly  | 80  | FatSpace     | Sq  | FDSP       |
| 17  | AnaBright    | Br       | AWM      | 81  | Late FM      | Sq  | FDSP       |
| 18  | AnaSoft      | Br       | AWM      | 82  | FM Line      | Sq  | AWM        |
| 19  | Pulse Matrix | Br       | AWM      | 83  | Hard Groove  | Sq  | FDSP       |
| 20  | Fat Hook     | Ld       | FDSP     | 84  | BigArpeggio  | Sq  | AWM        |
| 21  | Susy         | Ld       | AN Poly  | 85  | The Analog   | Sq  | AN Layer   |
| 22  | Tic Tac      | Ld       | FDSP     | 86  | AnalogSQ     | Sq  | AWM        |
| 23  | Flovd75      | Ld       | AN Laver | 87  | AnalogSQ2    | Sa  | AWM        |
| 24  | Fusion Tekk  | Ld       | FDSP     | 88  | AnalogSQ3    | Sa  | AWM        |
| 25  | DuobleMini   | Ld       | AN Layer | 89  | Sweet Chords | Sq  | AWM        |
| 26  | One is more  | Ld       | AN Laver | 90  | TranceSQ*ARP | Sa  | AWM        |
| 27  | Fatty        | _≠<br>Ld | AN Laver | 91  | AN*Poly      | Sa  | AN Poly    |
| 28  | FlangeSync   | L d      | FDSP     | 92  | Saw Phase    | St  | AWM        |
| 29  | Monkeee      | Ld       | AWM      | 93  | Obi Oktav    | St  | AWM        |
| 30  | Dist 5th     | _≄_      | ANLaver  | 94  | Svz Phase    | St  | AWM        |
| 31  | CompuTech    | ld       | AN Poly  | 95  | AnaStroensml | St  | AWM        |
| 32  | MinorSyn*ARP | _≄_      | AWM      | 96  | JeanMichel   | St  | AWM        |
| 33  | WheelTech    | Ba       | FDSP     | 97  | AN*SQ        | Sa  | AN Poly    |
| 34  | HardTorno    | Ba       | FDSP     | 98  | AN*SQ2       | Sa  | AN Poly    |
| 35  | Hot Line     | Ba       | AWM      | 99  | AnaSweep     | Ba  | AWM        |
| 36  | BasslineA    | Ba       | AN Poly  | 100 | Wide         | Ba  | AWM        |
| 37  | BasslineB    | Ba       | AN Poly  | 101 | Synthboy     | Ba  | AN Poly    |
| 38  | Drv Svn      | Ba       | AWM      | 102 | Snoop Bass   | Ba  | AN Poly    |
| 39  | Hardsequence | Ba       | FDSP     | 103 | House Org    | Ba  | AWM        |
| 40  | FM98         | Ba       | FDSP     | 104 | Voxy Pad     | Pd  | AWM        |
| 41  | FM99         | Ba       | FDSP     | 105 | Witches      | Fn  | AWM        |
| 42  | Late Svn     | Ba       | AWM      | 106 | Air Stabs    | Sc  | AN Poly    |
| 43  | Hard FM      | Ba       | AWM      | 107 | Bip          | Sc  | AWM        |
| 44  | Slow Pad     | Pd       | AWM      | 108 | Blue         | Sc  | AWM        |
| 45  | Trancy       | Pd       | FDSP     | 109 | Echo City    | Sc  | FDSP       |
| 46  | Whistler     | Pd       | FDSP     | 110 | Supersnap    | Co  | FDSP       |
| 47  | Dark Pad     | Pd       | AWM      | 111 | Flivver      | Se  | AN Poly    |
| 48  | Mr Evolvo    | Pd       | FDSP     | 112 | Faraway      | Se  | FDSP       |
| 49  | Wide Pad     | Pd       | AWM      | 112 | Beades       | Se  | FDSP       |
| 50  | Cloud Nine   | Pd       | AWM      | 114 | Genoside mk  | Se  | AN Poly    |
| 51  | LazySween    | Pd       | AWM      | 115 | Impact       | Se  | AWM        |
| 52  | Mars         | Pd       | AWM      | 116 | Multiplies   | Se  | AWM        |
| 53  | Spacy Voices | En       | AWM      | 117 | PhoneWires   | Se  | FDSP       |
| 54  | Soft Voices  | En       | AWM      | 118 | Squash       | Se  | AN Poly    |
| 55  | Fvil         | Sc       | AWM      | 110 | TimeWalk     | Se  | AWM        |
| 56  | Short Poly   | Sc       | FDSP     | 120 | Secret       | Se  | FDSP       |
| 57  | Flton        | Sc       | FDSP     | 121 | Faraway      | Se  | FDSP       |
| 58  | Snarkle      | Sc       | AWM      | 122 | BD&SD A      | Dr  | AN Laver   |
| 50  | Ring Ring    | Sc       | FDSP     | 122 | 4 by 4       | Dr  | AWM        |
| 60  | Snice        | Sc       | FDSP     | 123 |              | Dr  | AWM        |
| 61  | Popular Syn  | Sc       | FDSP     | 125 | Kick & Snare | Dr  |            |
| 62  | PWM Swell    | Sc       | FDSP     | 120 | HiHatl oon   | Dr  |            |
| 63  | Fasynth      | Sc       | FDSP     | 120 | Tekk Loop1   | Dr  | AWM        |
| 64  | PWM 5th      | Sc       | FDSP     | 120 | Tekk Loop?   | Dr  | Δ \// M    |
| 04  |              | 00       | 1 0 01   | 120 | TORK LOOPZ   | יט  | 73 9 9 191 |

# YAMAHA EUROPA - Demo- und Voicedisk: Internal 1 (EX5 / EX5R)

| No. | Voice Name   | Cat      | Туре      | No. | Voice Name          | Cat      | Туре          |
|-----|--------------|----------|-----------|-----|---------------------|----------|---------------|
| 1   | Equi 1998    | Sq       | AN Layer  | 65  | RhythmWheels        | Fx       | AWM           |
| 2   | RoboTribeAT  | Sq       | AWM       | 66  | Ribbon Slide        | Fx       | AWM           |
| 3   | Sync Echo    | Sq       | AWM       | 67  | Quickening          | Fx       | FDSP          |
| 4   | Zambeezi     | Sq       | AN Poly   | 68  | Hollow              | Fx       | FDSP          |
| 5   | Blue Lead    | Gt       | FDSP      | 69  | StarDust            | Fx       | FDSP          |
| 6   | Green Lead   | Gt       | FDSP      | 70  | Nirvana             | Fx       | FDSP          |
| 7   | Lo Distortio | Gt       | AWM       | 71  | Moebius             | Fx       | FDSP          |
| 8   | Moore Lead   | Gt       | FDSP      | 72  | Soda Straw          | Fx       | AN Poly       |
| 9   | Silvertone   | Gt       | AWM       | 73  | AstralMonkey        | Fx       | FDSP          |
| 10  | StrobeBass A | Ва       | AN Layer  | 74  | Broken Arp          | Se       | AWM           |
| 11  | Bwacka Bass  | Ba       | FDSP      | 75  | Geiger Count        | Se       | AWM           |
| 12  | Talkin' Bass | Ba       | FDSP      | 76  | Roswell             | Se       | AN Poly       |
| 13  | Hardstep     | Ba       | AN Poly   | 77  | Huge Machine        | Se       | AN Poly       |
| 14  | SH ACID      | Ва       | A VV M    | 78  | Circular            | Se       | AN Poly       |
| 15  | Sub Bass     | ва       |           | 79  |                     | Se       | FDSP          |
| 10  | Massive FM   | ва<br>Во |           | 80  | Seren Hil           | Se       | FDSP<br>A W/M |
| 10  | Lately Rass  | Da<br>Ro |           | 01  | Ectoplasm           | 50       |               |
| 10  | Sneed        | Ba       |           | 83  | Whistlewind         | Se       | AWM           |
| 20  | Kangaroo     | Ba       | AN Poly   | 84  | Alien Rain          | Se       | FDSP          |
| 21  | Plastic Box  | Ba       | AN Poly   | 85  | Bent Metal          | Se       | FDSP          |
| 22  | Tosser       | Ba       | AN Poly   | 86  | FM Waves            | Se       | AN Laver      |
| 23  | Wave Bass    | Ba       | AN Poly   | 87  | Nusic               | Se       | AWM           |
| 24  | Velo Sub     | Ba       | AWM       | 88  | Creature            | Se       | AWM           |
| 25  | Mondoloid    | Ва       | AN Laver  | 89  | Talk2much           | Se       | AN Polv       |
| 26  | Hollow Bass  | Ва       | AWM       | 90  | Radiophonik         | Se       | FDSP          |
| 27  | Techline AN  | Ва       | AN Layer  | 91  | BodyElectric        | Se       | AWM           |
| 28  | 3 Pole Reso  | Ва       | AWM       | 92  | Trancer             | Se       | AN Layer      |
| 29  | Slipmat      | Ld       | FDSP      | 93  | Drumnotized         | Se       | AWM           |
| 30  | Minor Vocals | Ld       | AWM       | 94  | Eraserhead          | Se       | FDSP          |
| 31  | Minor Syn    | Ld       | AWM       | 95  | Juju Temple         | Se       | AWM           |
| 32  | Pro Lead     | Ld       | AN Poly   | 96  | DarkSide            | Se       | FDSP          |
| 33  | Chemistry    | Ld       | AWM       | 97  | What's funy?        | Se       | AWM           |
| 34  | Rap Whistle  | Ld       | AN Layer  | 98  | Generator           | Se       | AWM           |
| 35  | Rottersclub  | Ld       | AN Layer  | 99  | Natives             | Se       | AWM           |
| 36  | Sync Lead 2  | Ld       | AN Layer  | 100 | Texture#6 VS        | Se       | AWM           |
| 37  | Talk Mod     | Ld       | VL        | 101 | FullChargeAT        | Se       | FDSP          |
| 38  | Mean Lead    | Ld       | AN + FDSP | 102 | Аі-ее-уі            | Se       | AN Poly       |
| 39  | Trippy       | La       |           | 103 | Moving<br>Road Road | 50       | FDSP          |
| 40  | Aciu Saw     | Ld       |           | 104 | FutoEunk            | 50       |               |
| 41  | Organic      | Ld       |           | 105 | Insomnia            | 30<br>Sc | AWM           |
| 42  | HPE Attack   | Ld       |           | 107 | Flang Saw           | 90<br>90 |               |
| 43  | Sync Lead 3  | Ld       | AN Poly   | 107 | Flux                | Sc       | AWM           |
| 45  | Thor         | Ld       | FDSP      | 109 | SynchroChoir        | Sc       | AWM           |
| 46  | PointySquare | Ld       | AN Layer  | 110 | Ministry            | St       | AWM           |
| 47  | VocoLoco     | Ld       | AN Poly   | 111 | Entertainer         | Or       | AWM           |
| 48  | StrayCat     | Ld       | AN Poly   | 112 | SoftRock            | Or       | AWM           |
| 49  | Silence      | Pd       | AWM       | 113 | 1AWM-Organ1         | Or       | AWM           |
| 50  | Ghosts       | Pd       | AWM       | 114 | Ekseption2          | Or       | AWM           |
| 51  | Oasis        | Pd       | FDSP      | 115 | SoftBacking         | Or       | AWM           |
| 52  | HealthSector | Pd       | AWM       | 116 | WhiterShade2        | Or       | AWM           |
| 53  | Big Wave     | Pd       | AWM       | 117 | Hardn&York2         | Or       | AWM           |
| 54  | LunaPad MW   | Pd       | AWM       | 118 | LeftManual3         | Or       | AWM           |
| 55  | Vapor        | Pd       | AWM       | 119 | House               | Br       | AWM           |
| 56  | Paddalicious | Pd       | FDSP      | 120 | BrassSct2           | Br       | AWM           |
| 57  | Smoke Pad    | Pd       | FDSP      | 121 | Raspberry           | Pi       | AWM           |
| 58  | Stalactite   | Pd       | FDSP      | 122 | Tai-koh             | Sq       | FDSP          |
| 59  | VariPad      | Pd       | FDSP      | 123 | RM Bellz            | Pc       | FDSP          |
| 60  | FlangOrg     | Pd       | FDSP      | 124 | Tornado BD          | Pc       | FDSP          |
| 61  | Deep Blue    | Pd       | AN Poly   | 125 | ViaArpeggia         | Co       | AWM           |
| 62  | Sky Organ    | Pd       | FUSP      | 126 | Alien Kit           | Dr<br>Dr | Drum          |
| 63  | ComeOnHigh   | Pd       | FUSP      | 127 | FX Kit              | Dr       | Drum          |
| 64  | BitterSweet  | Pd       | AWM       | 128 | Street Kit          | Dr       | Drum          |

# YAMAHA EUROPA - Demo- und Voicedisk: Internal 2 (EX5 / EX5R)

| $\cdots \cdots \cdots \cdots \cdots \cdots \cdots \cdots \cdots \cdots \cdots \cdots \cdots \cdots \cdots \cdots \cdots \cdots \cdots $ |
|----------------------------------------------------------------------------------------------------|
|----------------------------------------------------------------------------------------------------|

| No. | Performance Name | Cat |
|-----|------------------|-----|
| 1   | Radioactice      | SQ  |
| 2   | Dream Grand      | Co  |
| 3   | DolphinDance     | Fx  |
| 4   | Lover's Sax      | Co  |
| 5   | Hypnotic*ARP     | Co  |
| 6   | Procol Split     | Or  |
| 7   | Titanic          | Fx  |
| 8   | Roads&Brass      | Co  |
| 9   | Tec Gruv*ARP     | Co  |
| 10  | The Edge         | Fx  |
| 11  | AnalogStrngs     | St  |
| 12  | BreathyChoir     | Pd  |
| 13  | Pad & Lead       | Co  |
| 14  | Relax            | Pd  |
| 15  | Cyber Syn*ARP    | Co  |
| 16  | Analog Bras      | Co  |
| 17  | Ballad Stack     | Co  |
| 18  | Vinnie *ARP      | Co  |
| 19  | Drums & Bass     | Co  |
| 20  | Big Strings      | St  |
| 21  | Big Drawbars     | Or  |
| 22  | Lightyears       | Fx  |
| 23  | Moonbase         | Ва  |
| 24  | Silver Bird      | Co  |
| 25  | The Dreamer      | Co  |
| 26  | Stratosphere     | Pd  |
| 27  | NeoCity          | Fx  |
| 28  | Alaskan          | Br  |
| 29  | Emotion          | Fx  |
| 30  | Midnite Blue     | Co  |
| 31  | Nuclear          | Fx  |
| 32  | SteviesSplit     | Co  |

| No. | Performance Name | Cat |
|-----|------------------|-----|
| 33  | Flowers          | Fx  |
| 34  | Clockshop        | Se  |
| 35  | Fairy            | Fx  |
| 36  | Clean Hammond    | Or  |
| 37  | Eternal          | Fx  |
| 38  | French School    | Sq  |
| 39  | Fat Stack        | Ld  |
| 40  | Obi & Paddy      | Co  |
| 41  | Two Amps         | Gt  |
| 42  | Brasss           | Br  |
| 43  | Wave Pad         | Pd  |
| 44  | Rock Backing     | Oe  |
| 45  | Pictures         | Fx  |
| 46  | CrystalLake      | Pd  |
| 47  | HybridRhodes     | Pf  |
| 48  | SyncChrods       | Co  |
| 49  | Jazz LH Bass     | Or  |
| 50  | Pop Choir        | Eb  |
| 51  | Snapper *ARP     | Co  |
| 52  | Flower Drops     | Fx  |
| 53  | Beat Explorer    | Sq  |
| 54  | Hi Tekk          | Sc  |
| 55  | Fretles Pad      | Co  |
| 56  | Cavern           | Fx  |
| 57  | Piano String     | Co  |
| 58  | Grace            | Pd  |
| 59  | Velo Ensmble     | St  |
| 60  | Amethyst         | Pd  |
| 61  | 80's Seq         | Co  |
| 62  | Celebration      | Fx  |
| 63  | Sunbeam          | Pd  |
| 64  | Pop Keyboard     | Co  |

# YAMAHA EUROPA - Demo- und Voicedisk: User Arpeggios

| No. | Arpeggio Name | Notenanzahl | Originalsequenz-Noten |
|-----|---------------|-------------|-----------------------|
| 51  | Bassline 1    | 2           | C2, D#2, G2           |
| 52  | Bassline 2    | 3           | C2, D#2, G2           |
| 53  | Super Arp     | 4           | C2, A#2, C#3, D#3     |
| 54  | Torno Arp     | 2           | C2, C#2               |
| 55  | Enjoy Arp     | 2           | C2, G2                |
| 56  | Enjoy 2       | 2           | C2, G2                |
| 57  | Delay SQ1     | 3           | C2, A#2, C#3          |
| 58  | Delay SQ2     | 4           |                       |
| 59  | Mute Arp 1    | 3           |                       |
| 60  | Mute Arp2     | 3           |                       |
| 61  | Chord 1       |             |                       |
| 62  | Chord 2       | 4           |                       |
| 63  | Acid Line 1   | 4           | C2, A#2, C#3          |
| 64  | Acid Line 2   | 3           |                       |

Hinweise:

Die in der Namens-Endung mit "\*ARP" gekennzeichneten Performances und Voices enthalten USER-Arpeggios. Falls nach der Anwahl der Voice kein Ton zu hören ist, laden Sie bitte die USER-Arpeggios von Diskette nach (Load from Disk - 8. ARP). Der USER-Arpeggio-Speicher ist flüchtig. Die Daten gehen also nach dem Ausschalten des Gerätes verloren. Zu den Spalten NOTENANZAHL und ORIGINALSEQUENZ-NOTEN lesen Sie bitte den Abschnitt "Der User-Arpeggiator".

Für den EX7 finden Sie die User-Arpeggios in dem File "EX7TUTOR.S1A".

# Tutorial Disk: Internal 1 (DSP-Voices + FDSP-Templates)

<u>EX5/EX5R</u>

| No     | Voice Name   | Cat      | Type     | No  | Voice Name   | Cat      | Type |
|--------|--------------|----------|----------|-----|--------------|----------|------|
| 1      | Michel F     | Df       | FDSP     | 65  | RingEP1      | Df       | EDSP |
| 2      |              | Df       | FDSP     | 66  | RingEP2      | Df       | FDSP |
| 3      | Superstien F | Df       | FDSP     | 67  | RingEP3      | Df       | FDSP |
| 4      | Moore Lead   | Gt       | FDSP     | 68  | RingEP4      | Pf       | FDSP |
| 5      | Plue Load    | Gt       | EDSP     | 60  |              | Df       |      |
| 6      | SteelGuitar  | Gt       | FDSP     | 70  | RingEP6      | Pf       | FDSP |
| 7      | 18String     | Gt       | FDSP     | 70  | RingEP7      | Pf       | FDSP |
| ,<br>, | VintStratE   | Gt       |          | 72  |              | Cn       |      |
| 0      | Benson F     | Gt       | FDSP     | 72  |              | ср<br>Pf | FDSP |
| 10     | Defision 1   | Gt       |          | 73  |              | Df       |      |
| 10     |              |          | EDED     | 74  | Epruklio1    |          |      |
| 10     |              | Gi<br>De | ANDAW    | 75  |              |          |      |
| 12     | Harostep     | Ва       |          | 70  | EpPuRno3     |          |      |
| 13     | Kangaroo     | Da<br>Da |          | 70  |              |          | FDOP |
| 14     |              | ва       | AN Laver | 78  | WaterSine    | Se       |      |
| 15     | Snazz Bass + | ва<br>Ре | FDSP     | 79  | WaterNaise   | Se       |      |
| 16     | DryBase A    | ва       | AN Layer | 80  |              | Se       | FDSP |
| 17     | Hardsequence | ва       | FDSP     | 81  | FMSineIni    | SC       | FDSP |
| 18     | DryFretless  | ва       | FDSP     | 82  | FMRhoinit    | Pf       | FDSP |
| 19     | Boogie On A  | Ba       | AN Layer | 83  | FMSineOsc    | Sc       | FDSP |
| 20     | PulsBass A   | Ва       | AN Layer | 84  | FMSineDec1   | Sc       | FDSP |
| 21     | Jz trump     | Br       | VL       | 85  | FMSineDec2   | Sc       | FDSP |
| 22     | Trmbone      | Br       | VL       | 86  | FMSineDec3   | Sc       | FDSP |
| 23     | Obersync F   | Br       | FDSP     | 87  | FMSineDec4   | Sc       | FDSP |
| 24     | Trumpet!     | Br       | VL       | 88  | FMSineDec5   | Sc       | FDSP |
| 25     | Tennor Sax   | Rd       | VL       | 89  | FMSineDec6   | Sc       | FDSP |
| 26     | AltoSax      | Rd       | VL       | 90  | FMSineAtt6   | Sc       | FDSP |
| 27     | Fusion Tekk  | Ld       | FDSP     | 91  | FM2Sine1     | Sc       | FDSP |
| 28     | Sync Lead 2  | Ld       | AN Layer | 92  | FM3Sine1     | Sc       | FDSP |
| 29     | CompuTech    | Ld       | AN Poly  | 93  | FM3Sine2     | Sc       | FDSP |
| 30     | Stevie       | Ld       | AN Poly  | 94  | FMRhoVel     | Pf       | FDSP |
| 31     | Earth Lead   | Ld       | AN Layer | 95  | FMRBas       | Ва       | FDSP |
| 32     | NewDrone     | Ld       | AN Layer | 96  | FMLate       | Sc       | FDSP |
| 33     | SyncLead A   | Ld       | AN Poly  | 97  | FM2Rmp1      | Ва       | FDSP |
| 34     | VocoLoco     | Ld       | AN Poly  | 98  | FM2Sub1      | Ва       | FDSP |
| 35     | Dist 5th     | Ld       | AN Layer | 99  | FM2CS801     | Sc       | FDSP |
| 36     | Abendstern 2 | Pd       | FDSP     | 100 | FM2CS802     | Sc       | FDSP |
| 37     | AN Layer A   | Pd       | AN Poly  | 101 | FM3Rmp1      | Ва       | FDSP |
| 38     | PWPad        | Pd       | FDSP     | 102 | FlangSaw1    | Sc       | FDSP |
| 39     | Silverlake F | Pd       | FDSP     | 103 | FlangSaw2    | Sc       | FDSP |
| 40     | VFEX         | Pd       | FDSP     | 104 | FlangSaw3    | Sc       | FDSP |
| 41     | Futopia      | Pd       | FDSP     | 105 | FlangSaw4    | Sc       | FDSP |
| 42     | Oasis        | Pd       | FDSP     | 106 | FlangSaw5    | Sc       | FDSP |
| 43     | Morphyum A   | Fx       | AN Poly  | 107 | FlangSaw6    | Sc       | FDSP |
| 44     | Megawave     | Fx       | FDSP     | 108 | FlangSaw7    | Sc       | FDSP |
| 45     | Shaku8       | Et       | VL       | 109 | FlangSaw8    | Sc       | FDSP |
| 46     | Trancer      | Se       | AN Layer | 110 | FlangSaw9    | Sc       | FDSP |
| 47     | PulsComp1    | Sc       | FDSP     | 111 | FlangSaw10   | Sc       | FDSP |
| 48     | Equi 1998    | Sq       | AN Layer | 112 | FlangSaw11   | Sc       | FDSP |
| 49     | PWM Init     | Wv       | FDSP     | 113 | PhaseOrg1    | Or       | FDSP |
| 50     | PWM Slow     | Wv       | FDSP     | 114 | PhaseOrg2    | Or       | FDSP |
| 51     | PWM Ensembl1 | Wv       | FDSP     | 115 | PhaseOrg3    | Or       | FDSP |
| 52     | PWM Ensembl2 | Wv       | FDSP     | 116 | PhaseOrg4    | Or       | FDSP |
| 53     | PWM Ensembl3 | Wv       | FDSP     | 117 | TornSinIni   | Sc       | FDSP |
| 54     | PWM Synth 1  | Wv       | FDSP     | 118 | TornSinSus1  | Sc       | FDSP |
| 55     | PWM Synth 2  | Wv       | FDSP     | 119 | TornSinSus2  | Sc       | FDSP |
| 56     | PWM Synth 3  | Wv       | FDSP     | 120 | TornSinDcy1L | Sc       | FDSP |
| 57     | PWM Decay 1  | Wv       | FDSP     | 121 | TornSinDcv2L | Sc       | FDSP |
| 58     | PWM Decav 2  | Wv       | FDSP     | 122 | TornSinDcv3L | Sc       | FDSP |
| 59     | PWM EG+I EO1 | Wv       | FDSP     | 123 | TornSinDcv4S | Sc       | FDSP |
| 60     | PWM FG+I FO2 | Wv       | FDSP     | 124 | TornSinDcv5S | Sc       | FDSP |
| 61     |              | Wv       | FDSP     | 125 | TornSinDov6S | Sc       | FDSP |
| 62     |              | Wv       | FDSP     | 126 | TornSin2Dcv1 | Sc       | FDSP |
| 63     | PWM FG+I FO5 | Sc       | FDSP     | 127 | TornSin4Dev1 | Sc       | FDSP |
| 64     | PWM EG+LEO6  | Sc       | FDSP     | 128 | IniAWMSaw    | Sc       | AWM  |

# Tutorial Disk: Internal 1 (DSP-Voices + FDSP-Templates)

<u>EX7</u>

| No. | Voice Name                | Cat      | Tvpe    | No. | Voice Name              | Cat      | Tvpe |
|-----|---------------------------|----------|---------|-----|-------------------------|----------|------|
| 1   | Michel F                  | Pf       | FDSP    | 65  | RingEP1                 | Pf       | FDSP |
| 2   | JazzChorus                | Pf       | FDSP    | 66  | RingEP2                 | Pf       | FDSP |
| 3   | Superstition              | Pf       | FDSP    | 67  | RingEP3                 | Pf       | FDSP |
| 4   | SteelGuitar               | Gt       | FDSP    | 68  | RingEP4                 | Pf       | FDSP |
| 5   | 18String                  | Gt       | FDSP    | 69  | RingEP5                 | Pf       | FDSP |
| 6   | VintStratF                | Gt       | FDSP    | 70  | RingEP6                 | Pf       | FDSP |
| 7   | PdISteel                  | Gt       | FDSP    | 70  | RingEP7                 | Pf       | FDSP |
| 8   | Snazz Bass +              | Ba       | FDSP    | 72  |                         | Cn       | FDSP |
| 9   | Hardsequence              | Ba       | FDSP    | 73  | EpPuSine                | Pf       | FDSP |
| 10  | Boogie On A               | Ba       |         | 74  | EpPuRho1                | Pf       | FDSP |
| 11  | DryFretless               | Ba       | FDSP    | 75  | EpPuRho2                | Pf       | FDSP |
| 12  | PuleBase A                | Ba       |         | 76  | EpPuRho3                | Df       | FDSP |
| 12  | HardTorno                 | Ba       | FDSP    | 70  | EpPuWurli               | Pf       | FDSP |
| 14  | BasslineA                 | Ba       |         | 78  | WaterSine               | 50       |      |
| 15  | EMOR                      | Ba       |         | 70  | WaterUox                | Se       |      |
| 16  | StingravE                 | Ba       | FDSP    | 80  | WaterNoise              | Se       | FDSP |
| 17  | Kangaraa                  | Ba       |         | 00  | EMSinoloi               | 90<br>So |      |
| 17  | Naliyaloo<br>Pulse Matrix | Da<br>Br |         | 82  | FMBholnit               | Df       | FDSP |
| 10  |                           | Dr<br>Dr | EDSP    | 02  | FMSinoOco               | 50<br>80 |      |
| 19  | Obersync F                | DI       |         | 03  | FMSINEOSC<br>FMSineDoo1 | 50       | FDSF |
| 20  |                           | Lu       |         | 04  | FMSineDec1              | 30<br>Ca |      |
| 21  | SyncLead A                | La       |         | 65  | FMSineDec2              | 50       |      |
| 22  |                           |          |         | 00  |                         | 50<br>0  | FDSP |
| 23  | FlangeSync                | Ld       | FDSP    | 87  | FMSineDec4              | SC       | FDSP |
| 24  | One is more               | Ld       | AN Poly | 88  | FMSineDec5              | SC       | FDSP |
| 25  | Floyd75                   | Ld       | AN Poly | 89  | FMSineDeco              | SC       | FDSP |
| 26  | Susy                      | Ld       | AN Poly | 90  | FMSineAtt6              | SC       | FDSP |
| 27  | Dist 5th                  | Ld       | AN Poly | 91  | FM2Sine1                | SC       | FDSP |
| 28  | Stevie                    | Ld       | AN Poly | 92  | FM3Sine1                | Sc       | FDSP |
| 29  | Earth Lead                | Ld       | AN Poly | 93  | FM3Sine2                | Sc       | FDSP |
| 30  | VFEX                      | Pd       | FDSP    | 94  | FMRhoVel                | Pf       | FDSP |
| 31  | Futopia                   | Pd       | FDSP    | 95  | FMRBas                  | Ва       | FDSP |
| 32  | Oasis                     | Pd       | FDSP    | 96  | FMLate                  | Sc       | FDSP |
| 33  | Abendstern 2              | Pd       | FDSP    | 97  | FM2Rmp1                 | Ba       | FDSP |
| 34  | AN Layer A                | Pd       | AN Poly | 98  | FM2Sub1                 | Ва       | FDSP |
| 35  | PWPad                     | Pd       | FDSP    | 99  | FM2CS801                | Sc       | FDSP |
| 36  | Trancy                    | Pd       | FDSP    | 100 | FM2CS802                | Sc       | FDSP |
| 37  | Silverlake F              | Pd       | FDSP    | 101 | FM3Rmp1                 | Ba       | FDSP |
| 38  | Adventure                 | Fx       | FDSP    | 102 | FlangSaw1               | Sc       | FDSP |
| 39  | Morphyum A                | Fx       | AN Poly | 103 | FlangSaw2               | Sc       | FDSP |
| 40  | PWM Swell                 | Sc       | FDSP    | 104 | FlangSaw3               | Sc       | FDSP |
| 41  | PulsComp1                 | Sc       | FDSP    | 105 | FlangSaw4               | Sc       | FDSP |
| 42  | Sparkle                   | Sc       | AWM     | 106 | FlangSaw5               | Sc       | FDSP |
| 43  | Anaspace                  | Sq       | AN Poly | 107 | FlangSaw6               | Sc       | FDSP |
| 44  | Noble SQ                  | Sq       | FDSP    | 108 | FlangSaw7               | Sc       | FDSP |
| 45  | New Heaven                | Sq       | AN Poly | 109 | FlangSaw8               | Sc       | FDSP |
| 46  | Equi 1998                 | Sq       | AN Poly | 110 | FlangSaw9               | Sc       | FDSP |
| 47  | AN*SQ                     | Sq       | AN Poly | 111 | FlangSaw10              | Sc       | FDSP |
| 48  | HyperSQ *ARP              | Sq       | AN Poly | 112 | FlangSaw11              | Sc       | FDSP |
| 49  | PWM Init                  | Wv       | FDSP    | 113 | PhaseOrg1               | Or       | FDSP |
| 50  | PWM Slow                  | Wv       | FDSP    | 114 | PhaseOrg2               | Or       | FDSP |
| 51  | PWM Ensembl1              | Wv       | FDSP    | 115 | PhaseOrg3               | Or       | FDSP |
| 52  | PWM Ensembl2              | Wv       | FDSP    | 116 | PhaseOrg4               | Or       | FDSP |
| 53  | PWM Ensembl3              | Wv       | FDSP    | 117 | TornSinIni              | Sc       | FDSP |
| 54  | PWM Synth 1               | Wv       | FDSP    | 118 | TornSinSus1             | Sc       | FDSP |
| 55  | PWM Synth 2               | Wv       | FDSP    | 119 | TornSinSus2             | Sc       | FDSP |
| 56  | PWM Synth 3               | Wv       | FDSP    | 120 | TornSinDcy1L            | Sc       | FDSP |
| 57  | PWM Decay 1               | Wv       | FDSP    | 121 | TornSinDcy2L            | Sc       | FDSP |
| 58  | PWM Decay 2               | Wv       | FDSP    | 122 | TornSinDcy3L            | Sc       | FDSP |
| 59  | PWM EG+LFO1               | Wv       | FDSP    | 123 | TornSinDcy4S            | Sc       | FDSP |
| 60  | PWM EG+LFO2               | Wv       | FDSP    | 124 | TornSinDcy5S            | Sc       | FDSP |
| 61  | PWM EG+LFO3               | Wv       | FDSP    | 125 | TornSinDcy6S            | Sc       | FDSP |
| 62  | PWM EG+LFO4               | Wv       | FDSP    | 126 | TornSin2Dcy1            | Sc       | FDSP |
| 63  | PWM EG+LF05               | Sc       | FDSP    | 127 | TornSin4Dcy1            | Sc       | FDSP |
| 64  | PWM EG+LFO6               | Sc       | FDSP    | 128 | IniAWMSaw               | Sc       | AWM  |

# Tutorial Disk: Internal 2 (AWM-Voices)

# EX5 / EX5R / EX7

| No. | Voice Name   | Cat | Type | No. | Voice Name   | Cat | Type |
|-----|--------------|-----|------|-----|--------------|-----|------|
| 1   | Natural Grnd | Pf  | AWM  | 65  | BrassSct2    | Br  | AWM  |
| 2   | StereoPiano  | Pf  | AWM  | 66  | House        | Br  | AWM  |
| 3   | Trance Piano | Pf  | AWM  | 67  | SoloTrumpet  | Br  | AWM  |
| 4   | JazzGrand    | Pf  | AWM  | 68  | Miles        | Br  | AWM  |
| 5   | Dance        | Pf  | AWM  | 69  | SoloTrb      | Br  | AWM  |
| 6   | DX-EPiano    | Pf  | AWM  | 70  | AnaBrass     | Br  | AWM  |
| 7   | DX Atacky    | Pf  | AWM  | 71  | JX Stabs +   | Br  | AWM  |
| 8   | Suitcase 73  | Pf  | AWM  | 72  | Matrix 12    | Br  | AWM  |
| 9   | RandyRose    | Pf  | AWM  | 73  | OberBrass    | Br  | AWM  |
| 10  | Grusin Split | Pf  | AWM  | 74  | Oberhorns    | Br  | AWM  |
| 11  | StereoClav2  | Pf  | AWM  | 75  | Tenor medium | Rd  | AWM  |
| 12  | CPAgain      | Pf  | AWM  | 76  | Alto medium  | Rd  | AWM  |
| 13  | Vibe         | Ср  | AWM  | 77  | SopranoSft   | Rd  | AWM  |
| 14  | SoftBacking  | Or  | AWM  | 78  | Flute        | Rd  | AWM  |
| 15  | Hardn&York2  | Or  | AWM  | 79  | Fat Hook     | Ld  | AWM  |
| 16  | Entertainer  | Or  | AWM  | 80  | Monkeee      | Ld  | AWM  |
| 17  | BrightOrgan  | Or  | AWM  | 81  | Singleline   | Ld  | AWM  |
| 18  | HardRock     | Or  | AWM  | 82  | Minor Vocals | Ld  | AWM  |
| 19  | JimmyBallad  | Or  | AWM  | 83  | Minor Syn    | Ld  | AWM  |
| 20  | Fullx4       | Or  | AWM  | 84  | Oberweich    | Pd  | AWM  |
| 21  | WhiterShade2 | Or  | AWM  | 85  | Orion        | Pd  | AWM  |
| 22  | Ekseption2   | Or  | AWM  | 86  | Soft Obi     | Pd  | AWM  |
| 23  | LeftManual3  | Or  | AWM  | 87  | Dreamsphere  | Pd  | AWM  |
| 24  | Early Bird   | Or  | AWM  | 88  | Fifth Rise   | Pd  | AWM  |
| 25  | LdGitSwitch  | Gt  | AWM  | 89  | Glasschoir   | Pd  | AWM  |
| 26  | BriteSteel   | Gt  | AWM  | 90  | Mystery Pad  | Pd  | AWM  |
| 27  | Flamenco1    | Gt  | AWM  | 91  | Big Wave     | Pd  | AWM  |
| 28  | HarpsiGtr    | Gt  | AWM  | 92  | Cloud Nine   | Pd  | AWM  |
| 29  | Six String   | Gt  | AWM  | 93  | Mars         | Pd  | AWM  |
| 30  | Strat4xSwitc | Gt  | AWM  | 94  | Lazy Sweep   | Pd  | AWM  |
| 31  | Edgy Strat   | Gt  | AWM  | 95  | Slow Pad     | Pd  | AWM  |
| 32  | Boiled       | Ва  | AWM  | 96  | Dark Pad     | Pd  | AWM  |
| 33  | Hollow Bass  | Ва  | AWM  | 97  | Wide Pad     | Pd  | AWM  |
| 34  | ThumpBass    | Ва  | AWM  | 98  | JeanMichel   | Pd  | AWM  |
| 35  | Precision    | Ва  | AWM  | 99  | Voxy Pad     | Pd  | AWM  |
| 36  | Pickit*      | Ва  | AWM  | 100 | Impact       | Fx  | AWM  |
| 37  | Marcus       | Ва  | AWM  | 101 | RhythmWheels | Fx  | AWM  |
| 38  | EddieGomez   | Ва  | AWM  | 102 | 4 Osc Sweep  | Fx  | AWM  |
| 39  | AnaSweep     | Ва  | AWM  | 103 | RisingHigh   | Fx  | AWM  |
| 40  | House Org    | Ва  | AWM  | 104 | Fractal      | Fx  | AWM  |
| 41  | Hot Line     | Ва  | AWM  | 105 | Multiplies   | Se  | AWM  |
| 42  | Late Syn     | Ва  | AWM  | 106 | TimeWalk     | Se  | AWM  |
| 43  | Hard FM      | Ва  | AWM  | 107 | Natives      | Se  | AWM  |
| 44  | Dry Syn      | Ва  | AWM  | 108 | Down Spiral  | Se  | AWM  |
| 45  | Syz Phase    | St  | AWM  | 109 | BodyElectric | Se  | AWM  |
| 46  | AnaStrgensml | St  | AWM  | 110 | Sparkle      | Sc  | AWM  |
| 47  | BriteStrings | St  | AWM  | 111 | Simply       | Sc  | AWM  |
| 48  | StereoString | St  | AWM  | 112 | Straight     | Sc  | AWM  |
| 49  | VelociEns4   | St  | AWM  | 113 | CombiComp    | Sc  | AWM  |
| 50  | EnsembleMix  | St  | AWM  | 114 | PhulseClavi  | Sc  | AWM  |
| 51  | Phasensembl  | St  | AWM  | 115 | Вір          | Sc  | AWM  |
| 52  | Warm Synth   | St  | AWM  | 116 | SynchroChoir | Sc  | AWM  |
| 53  | Saw Phase    | St  | AWM  | 117 | Blue         | Sc  | AWM  |
| 54  | Obi Oktav    | St  | AWM  | 118 | Evil         | Sc  | AWM  |
| 55  | UuhChoir     | En  | AWM  | 119 | Funky Syn    | Sc  | AWM  |
| 56  | BreathChoir  | En  | AWM  | 120 | Foster Stack | Co  | AWM  |
| 57  | VFX-Choir    | En  | AWM  | 121 | Euro Line    | Sq  | AWM  |
| 58  | AhhChoir     | En  | AWM  | 122 | AnalogSQ2    | Sq  | AWM  |
| 59  | Nightchoir   | En  | AWM  | 123 | TranceSQ*ARP | Sq  | AWM  |
| 60  | Spacy Voices | En  | AWM  | 124 | Flying *ARP  | Sq  | AWM  |
| 61  | Soft Voices  | En  | AWM  | 125 | BigArpeggio  | Sq  | AWM  |
| 62  | Witches      | En  | AWM  | 126 | FM Line      | Sq  | AWM  |
| 63  | Sect         | Br  | AWM  | 127 | 4 by 4       | Dr  | AWM  |
| 64  | MyBigSectn 2 | Br  | AWM  | 128 | JungleCall   | Dr  | AWM  |

# Tutorial Disk: Init Multi (Performance 001)

# EX5 / EX5R / EX7

| Part | Bank       | Voice  | Name          | Category | Voice-Type | Insert Sw |
|------|------------|--------|---------------|----------|------------|-----------|
| 1    | Internal 1 | I1-001 | Michel F *    | Pf       | FDSP       | on        |
| 2    | Internal2  | 12-001 | Natural Grand | Pf       | AWM        | off       |
| 3    | Internal2  | I2-016 | Entertainer   | Or       | AWM        | off       |
| 4    | Internal2  | 12-029 | Six String    | Gt       | AWM        | off       |
| 5    | Internal2  | I2-031 | Edgy Strat    | Gt       | AWM        | off       |
| 6    | Internal2  | 12-037 | Marcus        | Ва       | AWM        | off       |
| 7    | Internal2  | 12-044 | Dry Syn       | Ва       | AWM        | off       |
| 8    | Internal2  | 12-048 | StereoString  | ST       | AWM        | off       |
| 9    | Internal2  | 12-063 | Sect          | Br       | AWM        | off       |
| 10   | Preset2    | P2-124 | Velocity Kit  | Dr       | Drum       | off       |
| 11   | Preset2    | P2-128 | Tech Kit      | Dr       | Drum       | off       |
| 12   | Internal2  | 12-067 | Solo Trumpet  | Br       | AWM        | off       |
| 13   | Internal2  | 12-081 | Singeline     | Ld       | AWM        | off       |
| 14   | Internal2  | 12-084 | Oberweich     | Pd       | AWM        | off       |
| 15   | Internal2  | 12-059 | Nightchoir    | En       | AWM        | off       |
| 16   | Internal2  | 12-124 | Flying * Arp  | Sq       | AWM        | off       |

## Effekte:

Reverb: Rev Hall 1

Chorus: Chorus 4

Insert 1: 3-Band EQ (nur EX5 / EX5R)

Insert 2: Auto Pan (nur EX5 / EX5R)

## Hinweise:

Der Part 1 ist für "DSP-Voices" vorgesehen (FDSP, AN, VL).

Für die Parts 2 - 16 sind AWM- oder DRUM-Voices vorgesehen. Dazu steht die Bank "Internal 2" zur Verfügung (siehe Voice-Liste Seite 31).

Der Insert-Effekt (nur EX5 /EX5R) ist für den Part 1 eingestellt. Wenn der Insert-Effekt für einen anderen Part aktiviert werden soll, muß "InsSw" für den Part 1 zuvor auf "off" geschaltet werden.

# YAMAHA EUROPA - Demo- und Voicedisk: File-Information (nur EX5 /EX5R)

AUTOPLOAD.S1A (All Data) = Internal Voices 1 + 2, Performances, Demosong, User Arpeggios, 3 Drumloops als RAM-Waves/Samples

|                       | , apoggioo, o brain   |
|-----------------------|-----------------------|
| YE-VOICE.S1V (Voice)  | = Internal Voices 1 + |
| YE-ARP.S1R (Arpeggio) | = User Arpeggios      |

Die Voice-Bank INTERNAL 1 enthält speziell auf den europäischen Markt abgestimmte Sounds mit dem Schwerpunkt "Synth + Techno". Es handelt sich größtenteils um nicht in den Factory Bänken enthaltene Sounds.

2

Die Voice-Bank INTERNAL 2 ist weitgehend identisch mit der entsprechenden Factory-Bank. Einige Voices wurden jedoch im Zusammenhang mit der Erstellung von neuen Performances ausgetauscht oder modifiziert (insbesondere die Orgelsounds 111 - 118).

Die PERFORMANCES wurden ebenfalls modifiziert. Neben einer Auswahl der besten Factory-Performances finden Sie eine ganze Reihe von neuprogrammierten Performances.

Die in der Namens-Endung mit "\*ARP" gekennzeichneten Performances und Voices enthalten USER-ARPEGGIOS. Falls nach der Anwahl der Voice kein Ton zu hören ist, laden Sie bitte die USER-Arpeggios von Diskette nach (Load from Disk - 8. ARP). Der USER-Arpeggio-Speicher ist flüchtig. Die Daten gehen also nach dem Ausschalten des Gerätes verloren.

Der DEMOSONG enthält u.a. die Drumloops "150EL03M" (Voice Int1 - 127) und "150EL44S" (Voice Int1 - 128) aus der Produktion von ÜBERSCHALL.

Bisher sind folgende ÜBERSCHALL CD-ROMs im vom EX5 ladbaren Akai-Format erhältlich:

"f.a.s.t animation" (Sound Effects)

"jam box" (House, Jungle, Trip Hop Compilation feat. Mousse T.)

"Drum'n Bass resonance" (Drum'n Bass, Jungle)

Vertrieb: best service, Siegesstraße 23, 80802 München, Tel. 089 34 50 26

# Tutorial Disk: File-Information (EX5, EX5R, EX7)

| EX5TUTOR.S1A | = Multi-Performance, DSP-Voices, FDSP-Templates, AWM-Bank<br>(EX5 / EX5R)          |
|--------------|------------------------------------------------------------------------------------|
| EX7TUTOR.S1A | = Multi-Performance, DSP-Voices, FDSP-Templates, AWM-Bank,<br>USER-Arpeggios (EX7) |
| YE-ARP.S1R   | = User Arpeggios                                                                   |
| EXEDIT.LSO   | = Easy Edit Pages (AN + FDSP) für LOGIC (EX5 / EX5R / EX7)                         |
| EXEDIT.ALL   | = Easy Edit Pages (AN + FDSP) für CUBASE (EX5 / EX5R / EX7)                        |
| INSOFF.MID   | = Sys-Ex-Files: InsEfOff für MIDI-Ch. 1 - 16 (EX5 / EX5R / EX7)                    |
| INSON.MID    | = Sys-Ex-Files: InsEfOn für MIDI-Ch. 1 - 16 (EX5 / EX5R / EX7)                     |

# YAMAHA EUROPA: Softwareangebote für EX5 / EX5R / EX7

# YAMAHA EUROPA - Sample Packs, Preis je 69,- DM, lieferbar August 1998

jeweils 2 Disks / 2 MB Samples / 32 Voices

- SP-EX001 "Best of FM & DX" (E-Piano, Organ, Bells...)
- SP-EX002 "Best Analog" (Moog, Matrix, Pads, Leads...)
- SP-EX003 "Solo Instruments" (Flute, Sax, Trumpet, Harmonica etc.)
- SP-EX004 "Traditional Instruments" (Accordion, Gtr, Zither, Tuba..)

# YAMAHA EUROPA - Voice Disks

VD-EX001 "Arpeggio World" (Voices + User Argeggios), lieferbar ab Juli 1998

Weitere Voice Disks in Vorbereitung

# YAMAHA EUROPA - CD-ROMs (EX5/EX5R-Format)

CD-EXA001 "Syn Traxx", lieferbar ab Juni 1998 Loops, Arpeggios, Phrases, mit speziellen FDSP- und Filter-Programmierungen.

Weitere CD-ROMs in Vorbereitung

# YAMAHA PD-Software

PDD-A3001 "TWE" Wave-Editor für MAC (EX-kompatibel), Preis = 10,- DM (PC-Version in Vorbereitung)

EX-Wavedisks (je 1MB Waves), Preis je Disk = 10,- DM, lieferbar ab Mai 1998

PDD-EXW-01 "Digital Synths" PDD-EXW-02 "Digital & Analog Soundeffects" PDD-EXW-03 "Industrial Groove" (Soundeffects + Maschinengeräusche) PDD-EXW-04 "Synthloops"

Weitere Wavedisks in Vorbereitung

Die Software ist erhältlich über den Musikfachhandel oder per Direktversand bei: EASY SOUNDS / YAMAHA PD-Service Am Langberg 97 A, 21033 Hamburg Telefon: 040 - 738 62 23, FAX: 040 - 739 84 12

Beachten Sie bitte auch den Hinweis auf die ÜBERSCHALL-CD ROMs auf Seite 36!